# SISTEM INFORMASI PENGGUNAAN PORT PADA PERANGKAT TRANSMISI GALERI INDOSAT PONTIANAK Aditya Indraguna Program Studi D3 Manajemen Informatika, Fakultas Ilmu Terapan, Universitas Telkom adityapaksaloy@gmail.com

# ABSTRAK

Galeri Indosat Pontianak adalah kantor cabang dari perusahaan Indosat Ooredoo yang melayani masyarakat dengan jasa jaringan seluler. Galeri Indosat Pontianak memiliki banyak jaringan *tower* yang berdiri hingga di pelosok Kalimantan Barat. Akan tetapi, seiring dengan berjalannya waktu, pertambahan jumlah penduduk yang pesat, menyebakan Galeri Indosat Pontianak harus meningkatkan pelayanan jasa di bidang jaringan selulernya. Pelebaran jaringan baru merupakan merupakan salah satu pelayanan jasa yang terus mereka lakukan. Dan untuk melakukan pelebaran jaringan baru, data-data penggunaan *port* dibutuhkan oleh Kalimantan Barat *Operation Manager*. Dalam hal ini, Kalimantan Barat *Operation Manager* tidak mengetahui secara langsung tentang kondisi penggunaan *port* pada daerah tertentu. Sedangkan Kalimantan Barat *Operation Manager* membutuhkan data tersebut untuk melakukan pelebaran jaringan baru.

Berdasarkan permasalahan tersebut, maka munculah suatu ide untuk membangun sebuah aplikasi sistem informasi yang dapat membantu Kalimantan Barat *Operation Manager* dalam mengetahui secara langsung kondisi penggunaan *port* pada daerah tertentu. Aplikasi ini berbasis *website* untuk pengolahan data, menggunakan *MySql* sebagai *database*nya, dan menggunakan fitur peta dalam memberikan informasi penggunaan *port* kepada Kalimantan Barat *Operation Manager*.

Dari hasil pengujian *user accaptance test (UAT)*, bahwa aplikasi sistem informasi penggunaan *port* pada perangkat transmisi Galeri Indosat Pontianak ini mampu membantu Kalimantan Barat *Operation Manager*. Dan juga, aplikasi ini mampu membantu staf Galeri Indosat Pontianak dalam mengelola data *port*, mengirimkan tugas pelebaran jaringan baru, dan memberikan informasi tentang penggunaan *port* suatu daerah sesuai dengan apa yang mereka butuhkan.

Kata kunci : Galeri Indosat Pontianak, Sistem Informasi, Data Port.

#### ABSTRACT

Galeri Indosat Pontianak is a branch office of Indosat Ooredoo company who serve the community with cellular network services. Galeri Indosat Pontianak has a lot of tower network that stood until the remote spot of West Kalimantan. However, the rapid increase of population, causing the indosat gallery of Pontianak must improve its services in its cellular network. The widening of new networks is one of the services that they still do it continously. And to widen the new network, port usage data is required by West Kalimantan Operation Manager. In this case, West Kalimantan Operation Manager does not know directly about the conditions of port usage in certain areas. While West Kalimantan Operation Manager requires the data to do the widening of new network. Based on these problems, then came an idea to build an information system application that can help West Kalimantan Operation Manager in knowing directly the conditions of use of ports in certain areas. This application is website-based for data processing, uses MySql as its database, and uses the map feature to provide port usage information to West Kalimantan Operation Manager.

From the test results of user acctance test (UAT), the application of Information System of Port Usage on Galeri Indosat Pontianak Transmission Devices is able to help West Kalimantan Operation Manager. And also, this application is able to help Galeri Indosat Pontianak staff in processing port data, sending new network widening tasks, and providing information about the port usages of an area in accordance with what they need.

Keywords : Galeri Indosat Pontianak, Information System, Port Data.

#### 1. Pendahuluan

#### 1.1 Latar Belakang

Galeri Indosat Pontianak merupakan cabang perusahaan Indosat Tbk yang berada di Pontianak dimana perusahaan Indosat Tbk sendiri adalah penyedia telekomunikasi dan layanan informasi terkemuka di Indonesia yang memberikan layanan jasa selular prabayar (Mentari dan IM3) dan pascabayar (Matrix), layanan 3G menggunakan teknologi HSDPA, layanan data tetap termasuk layanan komunikasi multimedia, internet data, jasa telepon tetap, termasuk jasa SLI dan layanan nirkabel tetap. [1]

Galeri Indosat Pontianak bertanggung jawab atas jaringan seluler di Kalimantan Barat. Jaringan tersebut dibagi menjadi 7 area yaitu Pontianak area 1, Pontianak area 2, Ketapang area, Putusibau area, Singkawang area, Sintang area, dan Sanggau area. Dimana setiap area memiliki 1 staf yang bertanggung jawab atas daerah itu dan memegang data-data jaringan berupa data penggunaan *port* pada perangkat transmisi yang ada di semua *tower* milik Galeri Indosat Pontianak. Kemudian, jaringan seluler yang dipegang oleh Galeri Indosat Pontianak selalu berkembang setiap tahunnya mengikuti bertambahnya jumlah penduduk di Kalimantan Barat. Maka Galeri Indosat Pontianak selalu melakukan pelebaran jaringan baru dalam jangka waktu tertentu. Pelebaran jaringan baru merupakan keputusan yang dilakukan oleh Indosat Ooredoo pusat Jakarta melalui rapat pimpinan pusat. Jadi pelebaran jaringan baru tidak diputuskan oleh Galeri Indosat Pontianak. Pelebaran jaringan baru itu pun terdiri dari pelebaran dari Indosat sendiri dan pemasangan jaringan baru oleh pelanggan.

Untuk melakukan pelebaran jaringan baru, pihak Galeri Indosat Pontianak mendapat perintah dari kantor pusat setelah rapat pimpinan memutuskan untuk melakukan pelebaran jaringan baru dengan mengirimkan *e-mail* kepada Kalimantan Barat Operation Manager. Disini Kalimantan Barat Operation Manager tidak mengetahui data penggunaan port yang ada di Kalimantan Barat karena data-data tersebut dipegang oleh staf masingmasing daerah. Dan juga yang mengerjakan pelebaran jaringan baru tersebut adalah staf-staf tersebut. Sedangkan, kantor pusat menunggu laporan dari Kalimantan Barat Operation Manager tentang pelebaran jaringan baru secepatnya. Di Galeri Indosat Pontianak, untuk proses pelebaran jaringan baru masih dikerjakan dengan manual seperti ingin melihat data penggunaan port dan ingin melakukan pelebaran jaringan baru, Kalimantan Barat Operation Manager tinggal memberikan perintah kepada staf. Bagaimana jika staf yang ingin diperintah sedang tidak dikantor. Belum lagi, data penggunaan port dikelola dengan microsoft excel dan disimpan di komputer staf. Dan staf yang memiliki data penggunaan port tersebut ada 7 orang. Dari permasalahan di atas, diusulkan pembuatan aplikasi sistem informasi penggunaan port pada perangkat transmisi yang akan digunakan oleh Kalimantan Barat Operation Manager beserta stafnya dalam proses pelebaran jaringan baru oleh Galeri Indosat Pontianak.

#### 1.2 Rumusan Masalah

Berdasarkan latar belakang yang telah dijelaskan sebelumnya, dapat disimpulkan rumusan masalah sebagai berikut.

- 1. Bagaimana membantu Kalimantan Barat *Operation Manager* untuk mengetahui kondisi penggunaan *port* pada area tertentu?
- 2. Bagaimana membantu Kalimantan Barat *Operation Manager* dalam memberikan perintah penugasan pelebaran jaringan baru kepada staf?
- 3. Bagaimana membantu staf Galeri Indosat Pontianak dalam mengelola data

penggunaan *port*, baik itu data lama yang berformat excel maupun data baru untuk proses pelebaran jaringan baru?

### 1.3 Tujuan

Berdasarkan rumusan masalah yang ada, maka tujuan dari proyek akhir ini adalah membangun sistem informasi dengan fitur-fitur sebagai berikut.

- 1. Membuat aplikasi dengan fitur peta untuk membantu Kalimantan Barat *Operation Manager* mengetahui kondisi penggunaan *port* pada area tertentu.
- 2. Membuat aplikasi dengan fitur pesan untuk membantu Kalimantan Barat *Operation Manager* dalam memberikan tugas kepada staf.
- 3. Membuat aplikasi dengan fitur *create*, *read*, *update*, *delete*, *import*, dan *export* data untuk mengelola data-data penggunaan *port* baik yang lama maupun yang baru.

### 1.4 Batasan Masalah

Adapun batasan masalah dalam pembuatan aplikasi ini adalah sebagai berikut.

- 1. Aplikasi ini berbasis *website*.
- 2. Aplikasi ini hanya bisa diakses oleh Kalimantan Barat *Operation Manager* dan staf Galeri Indosat Pontianak.
- 3. Aplikasi ini hanya mencakupi sistem pelebaran jaringan baru oleh Galeri Indosat Pontianak saja.

#### 1.5 Definisi Operasional

Aplikasi ini berbasis website dimana akan menggunakan teknologi PHP sebagai bahasa pemrogramannya dan menggunakan MySql sebagai tempat penyimpanan data. Aplikasi ini digunakan oleh Kalimantan Barat *Operation Manager* dan staf nya. Kemudian aplikasi ini memiliki sistem login, fitur mail, fitur peta, seta fitur create, read, update, delete, import, dan eksport data ke dalam bentuk MS. Excel. Selain itu, terdapat 2 level pada user yang menggunakan aplikasi ini. Dan setiap user memiliki hak akses yang berbeda dikarenakan data yang diolah sangatlah penting.

#### 1.6 Metode Pengerjaan

Dalam pengerjaan proyek akhir ini, penulis menggunakan metode pengembangan *waterfall*, yang proses-prosesnya mencakup seperti pada Gambar 1-1 :

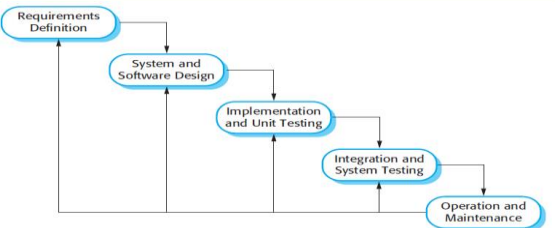

Gambar 1-1 Model Waterfall

a. Analisis Kebutuhan Sistem (Observasi Data) Mendiskusikan serta melakukan pembahasan mengenai kebutuhan dalam pembangunan aplikasi. Di sini saya melakukan wawancara tentang fiturfitur apa saja yang dibutuhkan oleh aplikasi ini. Dan dari wawancara tersebut, fitur-fitur yang dibutuhkan adalah sistem *login, export* dan *import* data dari dan ke *MS. Excel*, serta fitur CRUD untuk pengolahan data *port*.

### b. Desain Sistem

Dalam proses ini, difokuskan pada perancangan tampilan, perancangan aliran data, serta menspesifikasikan dan mendefinisikan sistem secara keseluruhan untuk mempermudah dalam proses pengerjaan program. Desain yang dikerjakan adalah *flowmap* sistem, *Entity Relation Diagram*, *Data Flow Diagram*, dan *Mock up* aplikasi.

### c. Penulisan Kode Program

Pada tahap ini dimulai penulisan program yang telah dirancang pada tahap sebelumnya, yaitu penulisan kode program atau *coding*. Bahasa pemrograman yang digunakan adalah PHP. Dan penulisan kode program tersebut menggunakan aplikasi *adobe dreamweaver*.

#### d. Pengujian Program

Setelah penulisan kode program selesai, lalu sistem diuji kemampuan dan keefektifannya. Dimana pengujian ini dilakukan untuk memeriksa kekurangan dan kelemahan aplikasi yang dibuat agar aplikasi menjadi lebih baik dan sempurna. Dan pengujian program menggunakan metode pengujian *black box.* 

## e. Operasi dan Perawatan

Perangkat lunak yang sudah disampaikan kepada pelanggan pasti akan mengalami perubahan. tersebut bisa Perubahan karena mengalami kesalahan karena perangkat lunak harus menyesuaikan dengan lingkungan (periperal atau sistem operasi baru) baru, atau karena pelanggan membutuhkan perkembangan fungsional. Namun dalam pengerjaan proyek akhir ini merode waterfall yang dipergunakan hanya sampai proses integration and system testing di karenakan proses operation and install dilakukan oleh pihak Galeri Indosat Pontianak.

## 2. Tinjauan Pustaka

# 2.1 Galeri Indosat Pontianak

Indosat Ooredoo (lengkapnya PT Indosat Tbk., sebelumnya bernama Indosat) adalah salah satu perusahaan penyedia jasa telekomunikasi dan jaringan telekomunikasi di Indonesia. Perusahaan ini menawarkan saluran komunikasi untuk pengguna telepon genggam dengan pilihan pra bayar maupun pascabayar dengan merek jual Matrix Ooredoo, Mentari Ooredoo dan IM3 Ooredo, jasa lainnya yang disediakan adalah saluran komunikasi via suara untuk telepon tetap (fixed) termasuk sambungan langsung internasional IDD (International Direct Dialing). Indosat Ooredoo juga menyediakan layanan multimedia, internet dan komunikasi data (MIDI= Multimedia, Internet & Data Communication Services).

Pada tahun 2011 Indosat Ooredoo menguasai 21% pangsa pasar. Pada tahun 2013, Indosat Ooredoo memiliki 58,5 juta pelanggan untuk telefon genggam. Pada tahun 2015 Indosat Ooredoo mengalami kenaikan jumlah pelanggan sebesar 68,5 juta pelanggan dengan presentasi naik 24,7%, dibandingkan periode tahun 2014 sebesar 54,9 juta pengguna.

Pada 2013 Februari perusahaan telekomunikasi Qatar yang sebelumnya bernama Otel dan menguasai 65 persen saham Indosat berubah nama menjadi Ooredoo dan berencana mengganti seluruh perusahaan miliknya atau di bawah kendalinya yang berada di Timur Tengah, Afrika dan Asia Tenggara dengan nama Ooredoo pada tahun 2013 atau 2014. Dua tahun kemudian. pada 19 November 2015 indosat akhirnya mengubah identitas dan logonya dengan nama Indosat Ooredoo [1].

# 2.2 Hypertext Markup Language (HTML)

HTML adalah singkatan dari HyperText Markup Language yaitu bahasa pemrograman standar yang digunakan untuk membuat sebuah halaman website, yang kemudian dapat diakses untuk menampilkan berbagai informasi di dalam sebuah penjelajah web internet (browser). HTML dapat digunakan sebagai link antar file dalam situs atau dalam komputer dengan menggunakan localhost. Dan juga, HTML digunakan sebagai link vang menghubungkan antar situs dalam dunia internet. Hypertext Markup Language merupakan standar bahasa yang digunakan untuk menampilkan dokumen web, yang bisa anda lakukan dengan HTML yaitu [2]:

- 1. Mengontrol tampilan dari web page dan content.
- 2. Mempublikasikan dokumen secara *online* sehingga bisa diakses dari seluruh dunia.
- 3. Membuat *online form* yang bisa digunakan untuk menangani pendaftaran, transaksi secara *online*.
- 4. Menambahkan objek-objek seperti *image*, *audio*, *video* dan juga *java applet* dalam dokumen HTML.

## 2.3 Bahasa Pemrograman PHP

PHP adalah bahasa pemrograman *script server-side* yang didesain untuk pengembangan *website*. Selain itu, PHP juga bisa digunakan sebagai bahasa pemrograman umum. PHP di kembangkan pada tahun 1995 oleh Rasmus Lerdorf, dan sekarang dikelola oleh *The PHP Group*. PHP disebut bahasa pemrograman *server side* karena PHP diproses pada komputer *server*. Hal ini berbeda dibandingkan dengan bahasa pemrograman *client-side* seperti *JavaScript* yang diproses pada *web browser* (*client*). *PHP* : *Hypertext Preprocessor* adalah satu bahasa pemrograman skrip yang dirancang untuk membangun aplikasi *web*. Secara sederhana, PHP merupakan *tool* bagi pengembangan *web* dinamis, PHP sangat populer karena memiliki fungsi *built-in* lengkap, cepat, mudah dipelajari, dan bersifat gratis. Skrip PHP cukup disisipkan pada kode HTML agar dapat bekerja. PHP dapat berjalan di berbagai *web server* dan sistem operasi yang berbeda [3].

# 2.4 Cascading Style Sheet (CSS)

CSS adalah singkatan dari Cascading Style Sheets. Berisi rangkaian instruksi yang menentukan bagiamana suatu teks akan tertampil di halaman website. Perancangan desain teks dapat dilakukan dengan mendefinisikan fonts (huruf), colors (ukuran), (warna), margins latar belakang (background), ukuran font (font sizes), dan lain-lain. Cascading Style Sheets juga bisa berarti meletakkan styles yang berbeda pada layers (lapisan) yang berbeda. CSS terdiri dari style sheet yang memberitahukan browser bagaimana suatu dokumen akan disajikan.

CSS merupakan konsep sederhana yang berfungsi untuk membuat *style* atau gaya yang lebih diprioritaskan kepada bagaimana data yang ada pada HTML ditampilkan ke *browser*. Metode ini diperkenalkan oleh W3C sejak tahun 1996 untuk mempermudah pemisahan data dan *style*. Saat ini CSS sudah mencapai versi CSS3, tetapi prinsip dasarnya tetap sama. CSS ini membuat suatu format pada teks yang dibuat pada halaman tersendiri, kemudian dengan menggunakan *link* maka digunakan format tersebut bersama-sama. Dari segi *update* sangat mudah digunakan karena cukup mengganti model ataupun warna serta gaya lain pada halaman CSS tersebut hingga secara otomatis halaman yang menggunakannya akan berubah [4].

## 2.5 MySQL

*MySQL* adalah implementasi dari system manajemen basisdata relasional (RDBMS). *MySQL* dibuah oleh *TcX* dan telah dipercaya mengelola sistem dengan 40 buah *database* berisi 10.000 tabel dan 500 di antaranya memiliki 7 juta baris. Pada saat ini MySQL merupakan database server yang sangat terkenal di dunia, semua itu tak lain karena bahasa dasar yang digunakan untuk mengakses database yaitu SQL (*Structured Query Language*).

*MySQL* merupakan sebuah *software* yang tergolong sebagai DBMS (*Database Management System*) yang bersifat *open source. Open source* menyatakan bahwa *software* ini dilengkapi dengan *source code* (kode yang digunakan untuk membuat MySQL). Selain itu, bentuk *executable*-nya atau kode dapat dijalankan secara langsung di dalam sistem operasi

dan bisa diperoleh dengan cara megunduh di internet secara gratis [5].

#### 2.6 Entity Relation Diagram (ERD)

ERD (*Entity Relationship Diagram*) adalah suatu model untuk menjelaskan hubungan antar data dalam basis data berdasarkan objek-objek dasar data yang mempunyai hubungan antar relasi. ERD digunakan untuk memodelkan struktur data dan hubungan antar data, untuk menggambarkannya digunakan beberapa notasi dan simbol.

Diagram ER merupakan diagram model konseptual untuk menggambarkan struktur logis dari basis data berbasis grafis. Kardinalitas relasi menunjukkan jumlah maksimum entitas yang dapat berelasi dengan entitas pada himpunan entitas yang lain. Kardinalitas relasi merujuk kepada hubungan maksimum yang terjadi dari himpunan entitas yang satu ke himpunan entitas yang lain dan begitu juga sebaliknya. Kardinalitas diantara beberapa himpunan adalah sebagai berikut [6]:

- 1. Satu ke satu (*one to one*)
- 2. Satu ke banyak (one to many)
- 3. Banyak ke satu (*many to one*)
- 4. Banyak ke banyak (*many to many*)

# Tabel 2-1 Tabel Entity Realitation Diagram (ERD)

| No | Nama<br>Simbol | Simbol     | Keterangan                                                                                                   |
|----|----------------|------------|----------------------------------------------------------------------------------------------------|
| 1  | Entitas        |            | Entitas adalah<br>suatu objek<br>yang dapat<br>didefinisikan<br>dalam<br>lingkungan<br>pemakai.              |
| 2  | Atribut        |            | Atribut adalah<br>properti atau<br>karakteristik<br>yang dimiliki<br>oleh suatu<br>entitas.                  |
| 3  | Relasi         | $\bigcirc$ | Relasi adalah<br>hubungan<br>antara suatu<br>entitas dengan<br>entitas lainnya                               |
| 4  | Link           |            | <i>Link</i> adalah<br>penghubung<br>antara entitas<br>dengan<br>atributnya atau<br>entitas dengan<br>relasi. |

# 2.7 Flow Map

*Flowmap* adalah penggambaran secara grafik dari langkah-langkah dan urutan prosedur dari suatu program. *Flowmap* berguna untuk membantu analis dan *programmer* untuk memecahkan masalah dalam segmen yang lebih kecil dan menolong dalam menganalisis alternatif pengoprasian. Biasanya *flowmap* mempermudah suatu masalah khususnya masalah yang perlu dipelajari dan di evaluasi lebih lanjut [7].

Flowmap mendefinisikan hubungan antara bagian (pelaku proses), proses (manual/berbasis komputer) dan aliran data (dalam bentuk dokumen keluaran dan masukan). Untuk membuat sebuah analis menggunakan analis dan flowmap seorang programmer memerlukan beberapa tahapan, diantaranya:

- 1. *Flowmap* digambarkan dari halaman atas ke bawah dan dari kiri ke kanan.
- 2. Aktivitas yang digambarkan harus didefinisikan secara hati-hati dan definisi ini harus dapat dimengerti oleh pembacanya.
- 3. Kapan aktivitas dimulai dan kapan aktivitas berakhir harus ditentukan secara jelas.
- 4. Setiap langkah aktivitas harus diuraikan dengan menggunakan deskripsi kerja.
- 5. Setiap langkah dari aktivitas harus berada pada urutan yang benar.
- 6. Ruang lingkup dan *range* dari aktivitas yang sedang digambarkan harus ditelusuri dengan hati-hati. Percabangan-percabangan yang memotong aktivitas yang sedang digambarkan tidak perlu digambarkan pada *flowchart* yang sama. Simbol konektor harus digunakan dan percabangannya diletakkan pada halaman yang terpisah atau hilangkan seluruhnya bila percabangannya tidak berkaitan dengan aplikasi.

7. Gunakan simbol-simbol *flowmap* yang standar. Penggambaran lambang-lambang pada *flowmap* dan penjelasannya di jelaskan pada Tabel 2-2 sebagai berikut:

| No | LAMBANG        | PENJELASAN                                                                                   |  |
|----|----------------|----------------------------------------------------------------------------------------------|--|
| 1. |                | Proses pengolahan<br>data/computer                                                           |  |
| 2. | $\diamondsuit$ | Penyelesaian (ya atau<br>tidak)                                                              |  |
| 3. |                | Dokumen <i>input / output</i><br>yang berbentuk kertas                                       |  |
| 4. |                | Data / kumpulan data<br>yang tidak bisa<br>digambarkan dengan<br>dokumen <i>input/output</i> |  |

| No  | LAMBANG            | PENJELASAN                                                                                                |  |
|-----|--------------------|----------------------------------------------------------------------------------------------------|--|
| 5.  | $\bigcirc$         | <i>Termiator</i> ini merupakan<br>simbol untuk memulai<br>dan mengakhiri dari<br>diagram                  |  |
| 6.  | $\bigcirc$         | <i>Display</i> /layar yang<br>merupakan hasil<br>pengolahan dari<br>computer                              |  |
| 7.  |                    | Operasi manual yang<br>dijalankan oleh manusia                                                            |  |
| 8.  |                    | Penyimpanan <i>database</i><br>akan menggambarkan ke<br>dalam <i>database</i> berupa<br><i>table/file</i> |  |
| 9.  |                    | <i>Disk</i> ini merupakan<br>tempat penyimpanan di<br><i>database</i> yang tidak<br>dapat diarsipkan      |  |
| 10. | Q                  | Penyimpanandalam<br>bentuk <i>tape/disket</i> ini<br>sudah tidak pernah<br>digunakan lagi                 |  |
| 11. |                    | Anotasi/catatan<br>penjelasan seperti <i>input</i><br>manual                                              |  |
| 12. | $\bigtriangledown$ | Arsip dari dokumen<br>berupa kesimpulan dari<br>dokumen                                                   |  |
| 13. | $\bigcirc$         | Konektor dalam suatu<br>halaman                                                                           |  |
| 14. |                    | Konektor untuk<br>menghubungkan pada<br>halaman yang berbeda                                              |  |

# 2.8 Data Flow Diagram (DFD)

Data Flow Diagram (DFD) adalah sebuah teknis grafis yang digambarkan aliran informasi dan transformasi yang diaplikasikan pada saat data bergerak dari *input* menjadi *output*. DFD biasa juga disebut grafik aliran data dan *bubble chart*. DFD merupakan alat pembuatan model sistem yang paling sering dipakai dan diminati. DFD akan sering dipakai terutama jika fungsi-fungsi pada sistem yang akan dibuat atau sistem lama lebih kompleks dari data yang dimanipulasi oleh sistem. Notasi DFD secara umum digambarkan pada Tabel 2-3 sebagai berikut [8]:

Tabel 2-3 Tabel Simbol DFD

| NO | SIMBOL | KETERANGAN                  |  |
|----|--------|-----------------------------|--|
| 1. |        | Terminator yang berbentuk   |  |
|    |        | segi empat digunakan untuk  |  |
|    |        | menggambarkan suatu entitas |  |
|    |        | eksternal yang dapat        |  |
|    |        | mengirim data atau menerima |  |
|    |        | data dari sistem.           |  |

| 2. | $\bigcirc$ | Proses yang digambarkan<br>dengan bentuk lingkaran<br>mempresentasikan sebuah<br>proses atau transformasi yang<br>diaplikasikan ke data. |  |
|----|------------|----------------------------------------------------------------------------------------------------|--|
| 3. | >          | Alur data digambarkan<br>dengan anak panah,<br>digunakan untuk menunjukan<br>arah menuju ke dan keluar<br>dari suatu proses.             |  |
| 4. |            | Data store menunjukkan<br>repository data yang disimpan<br>untuk digunakan oleh satu                                                     |  |
|    |            | atau lebih proses.                                                                                                    |  |

Proses Specification (P-Spec) digunakan untuk memberikan rincian tentang proses yang telah digunakan dalam DFD. P-Spec akan lebih bisa memberikan gambaran lebih detail tentang proses yang telah dimodelkan dalam DFD.

Kamus Data (KD) adalah katalog fakta tentang data dan kebutuhan-kebutuhan informasi dari suatu sistem informasi. Kamus data selain digunakan untuk dokumentasi dan mengurangi redudansi, juga dapat digunakan untuk:

- 1. Memvalidasi diagram aliran data dalam hal kelengkapan dan keakuratan
- 2. Menyediakan suatu titik awal untuk mengembangkan layar dan laporan-laporan
- 3. Menentukan muatan data yang disimpan dalam *file-file*.
- 4. Mengembangkan logika untuk proses-proses diagram aliran data.

# 2.9 Black Box Testing

Pengujian Kotak Hitam (*Blackbox Testing*) khusus di didesain untuk mencari kesalahan dengan melakukan uji coba pada *interface software*. Pegujian Kotak Hitam (*Blackbox Testing*) mendemonstrasikan fungsi dari perangkat lunak yang beroperasi, dengan mengecek apakah *input* sudah bisa diterima dengan baik, dan hasil *output*nya sesuai dengan apa yang diharapkan.

Menurut Pressman (2002:551) Teknik pengujian *Black Box* adalah pengujian yang terfokus pada persyaratan fungsional perangkat lunak. Dengan demikian, pengujian *Black Box* memungkinkan perekayasa perangkat lunak mendapatkan serangkaian kondisi *input* yang sepenuhnya menggunakan semua persyaratan fungsional untuk suatu program [9].

### 2.10 User Acceptance Test

*User Acceptance Test (UAT)* atau uji penerimaan pengguna biasanya digunakan untuk merujuk pada pengujian perangkat lunak pengguna akhir yang dilakukan sebelum sistem informasi baru diperkenalkan ke sebuah organisasi. Tujuan utama UAT adalah memastikan bahwa sistem baru

melakukan hal yang harus dilakukan dan memenuhi persyaratan yang dimiliki bisnis [10].

Proses UAT didasarkan pada dokumen *requirement* yang disepakati bersama. Dokumen *requirement* adalah dokumen yang berisi lingkup pekerjaan *software* yang harus dikembangkan, dengan demikian maka dokumen ini semestinya menjadi acuan untuk pengujian.

# 3. Analisis dan Perancangan

# 3.1 Analisis Aplikasi Sejenis

Analisis aplikasi sejenis merupakan kegiatan menganalisis aplikasi lain yang memiliki fungsi atau fitur yang sama dengan aplikasi yang sedang dibuat. Di sini aplikasi yang akan dianalisis adalah Aplikasi Pengolahan Data Radio *Microwave* Studi Kasus PT. Telkomsel Area Jawa Tengah.

#### 3.1.1 Fitur dan Fungsionalitas Aplikasi Sejenis

Aplikasi Pengolahan Data Radio *Microwave* Studi Kasus PT. Telkomsel Area Jawa Tengah adalah aplikasi yang memiliki fitur dan fungsionalitas yang sama meskipun memiliki studi kasus yang berbeda. Berikut fitur dan fungsionalitasnya.

- 1. Aplikasi ini adalah aplikasi berbasis *website*. aplikasi ini memiliki penyimpanan data untuk menyimpan data-data radio *microwave* yang sudah diolah.
- 2. Aplikasi ini mengelola data radio *microwave*. Data tersebut berupa data rata-rata frekuensi radio di setiap daerah.
- 3. Aplikasi ini mengelola data daerah-daerah yang terpasang perangkat radio *microwave*.
- 4. Aplikasi ini memiliki tampilan informasi grafik tentang jumlah perangkat radio yang sudah terpasang pada suatu daerah.
- 5. Aplikasi ini memiliki fitur laporan yang berfungsi untuk melaporkan perkembangan dan keadaan perangkat radio *microwave* [11].

## 3.2 Analisis Kebutuhan Sistem Informasi

Analisis kebutuhan sistem adalah analisis yang dilakukan untuk mengetahui kebutuhan aplikasi yang akan dibuat dengan menganalisis sistem yang berjalan saat ini. Sistem yang berjalan saat ini digambarkan dengan *flowmap*, dengan menganalisis proses pelebaran jaringan baru.

## 3.2.1 Proses Pelebaran Jaringan Baru

Pada *flowmap* yang sedang berjalan saat ini proses pelebaran jaringan dikerjakan oleh 1 staf yang bertanggung jawab terhadap 1 area tertentu. Diberikan oleh *Operation Manager* untuk dikerjakan dengan *MS Excel*. Berikut penggambaran proses pelebaran jaringan pada Gambar 3-1:

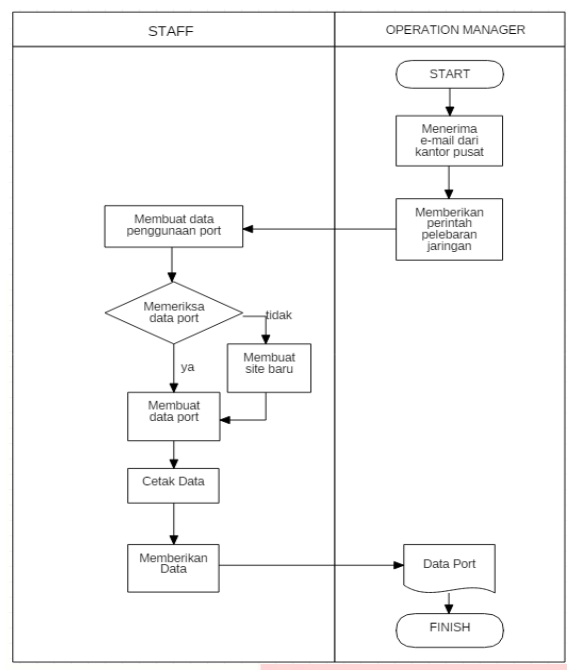

# Gambar 3-1 *Flowmap* Proses Pelebaran Jaringan

Pada gambaran sistem yang berjalan, setelah menerima e-mail dari kantor pusat Operation Manager memberikan perintah pelebaran jaringan untuk suatu daerah kepada staf. Setelah itu, staf akan memeriksa ketersediaan port pada data port yang berbentuk MS. Excel sesuai dengan daerah yang akan mendapatkan pelebaran jaringan. Jika pada data port masih tersedia port jaringan, maka staf langsung membuat data port dengan mengisi datadata yang diperlukan. Akan tetapi, jika tidak tersedia, maka staf akan membuat data site baru untuk teknisi lapangan mendirikan tiang jaringan atau bahkan tower jaringan baru pada daerah tersebut. Selanjutnya data akan dicetak dan diberikan kepada Operation Manager untuk ditindak lanjuti.

## 3.2.2 Analisis Kelemahan

Dari penjelasan proses yang berjalan diatas, dapat kita temukan beberapa kelemahan sebagai berikut.

- a. Pada proses yang berjalan Kalimantan Barat *Operation Manager* tidak mengetahui kondisi penggunaan *port* daerah tertentu.
- b. Pada proses sebelumnya juga, *Operation Manager* akan sulit memberikan perintah langsung jika staf tidak berada di kantor.
- c. Karena data berbentuk tabel *MS. Excel*, maka dibutuhkan fitur yang dapat berintegrasi dengan *MS. Excel*.

#### 3.3 Perancangan Sistem Usulan

Perancangan sistem usulan merupakan perancangan sistem tentang aplikasi yang akan dibuat berdasarkan analisis kebutuhan sistem yang berjalan sebelumnya. Di sini perancangan menggunakan *flowmap, data*  flow diagram (DFD), Entity Relation Diagram (ERD), site map, dan desain mock up.

## 3.3.1 *Flowmap* Sistem Usulan

*Flowmap* sistem usulan akan dibuat dengan 2 proses yaitu proses penugasan pelebaran jaringan dan proses pengolahan data *port* yang digambarkan menggunakan *flowmap*. Berikut adalah gambaran proses sistem yang diusulkan.

# 3.3.1.1 Proses Penugasan Pelebaran Jaringan Usulan

*Flowmap* usulan proses penugasan pelebaran jaringan berisi tentang bagaimana *Operation Manager* memberikan tugas pelebaran jaringan kepada staf yang bertanggung jawab terhadap daerah tertentu melalui aplikasi. Berikut penjelasan *flowmap* penugasan pelebaran jaringan usulan pada Gambar 3-2:

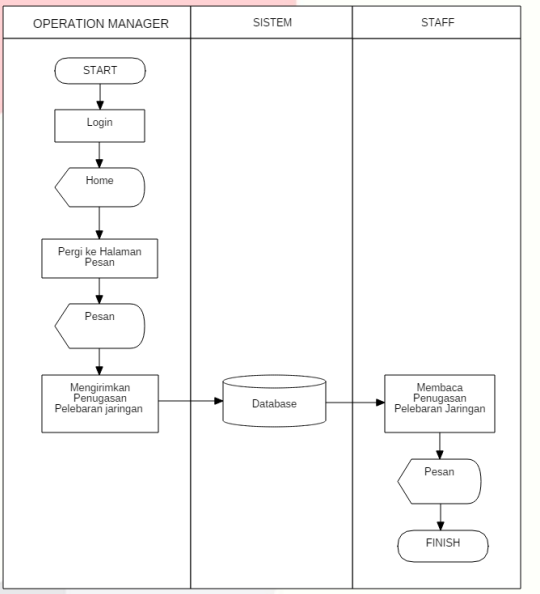

#### Gambar 3-2 *Flowmap* Proses Pelebaran Jaringan Baru Usulan

Pada proses ini, *Operation Manager* tidak perlu bersusah payah mencari stafnya untuk diberi tugas membuat data penggunaan *port* dalam tugas pelebaran jaringan baru. Setelah *login, Operation Manager* tinggal ke halaman pesan jika ingin mengirimkan tugas pelebaran jaringan kepada staf. Pesan tersebut akan disimpan oleh sistem ke dalam *database* yang kemudian akan diketahui dan dibaca oleh staf.

#### 3.3.1.2 Proses Pembuatan Data Penggunaan *Port* Usulan

Proses pembuatan data penggunaan *port* usulan berisi tentang *flowmap* pembuatan *site* baru dan *flowmap* pembuatan data *port*. Berikut penjelasan proses pembuatan data penggunaan *port* dimulai dari *flowmap* pembuatan *site* baru pada Gambar 3-3:

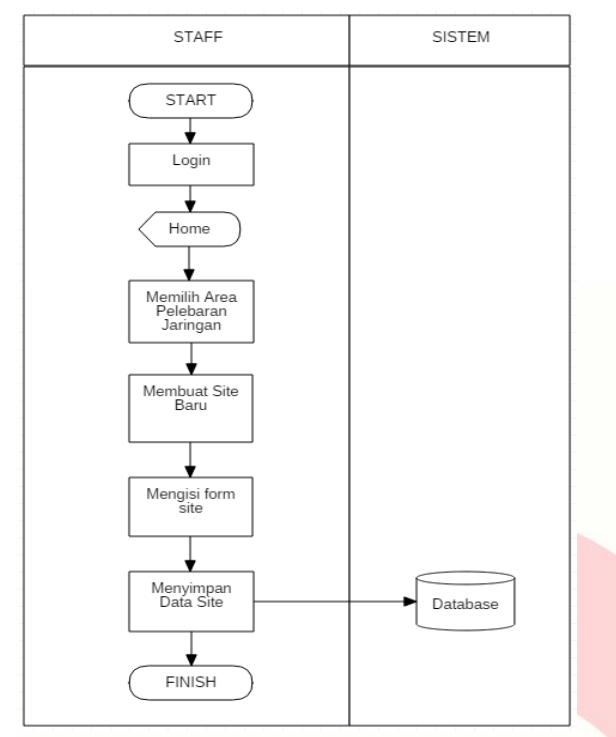

Gambar 3-3 *Flowmap* Proses Pembuatan *Site* Baru

Flowmap pembuatan site baru ini bertujuan untuk mengatasi penuhnya aliran jaringan seluler pada suatu daerah. Jika suatu daerah mengalami kelebihan beban dalam penggunaan jaringan seluler, maka daerah tersebut akan mengalami gangguan. Oleh karena itu, diadakanlah pelebaran jaringan baru untuk menghindari gangguan kemacetan jaringan seluler yang terbagi menjadi pembuatan data *port* baru untuk perangkat transmisi yang masih memiliki *port* kosong dan pembuatan *site* baru untuk perangkat transmisi yang sudah penuh.

Pada proses diatas staf tinggal *login* ke aplikasi dan memilih daerah sesuai dengan permintaan pelebaran jaringan. Lalu membuat *site* baru dengan mengisi *form* yang disediakan aplikasi, kemudian menyimpannya ke dalam *database* agar bisa dilihat dan diketahui oleh Kalimantan Barat *Operation Manager*.

Selanjutnya adalah *flowmap* pembuatan data *port* baru pada proses pembuatan data penggunaan *port* usulan. Berikut penjelasan dari *flowmap* pembuatan data *port* baru pada Gambar 3-4:

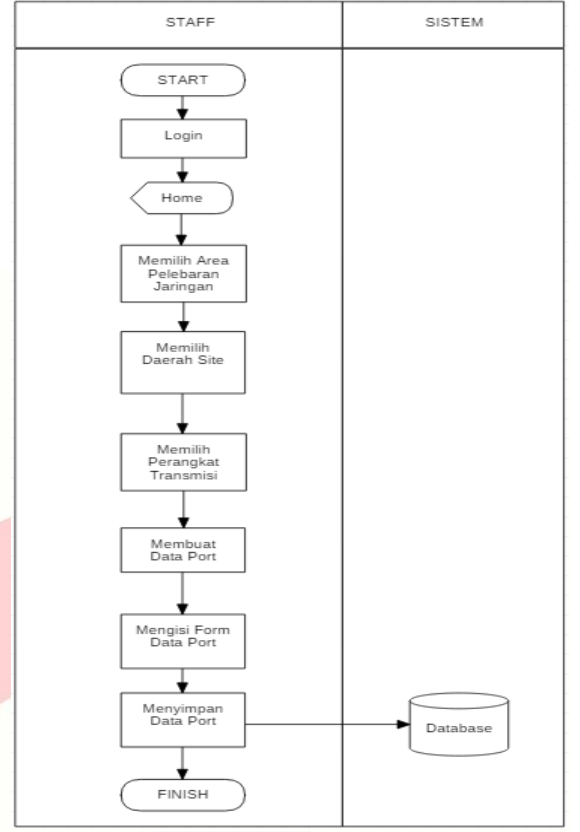

Gambar 3-4 Flowmap Pembuatan Data Port Pada *flowmap* pembuatan data *port* ini, staf akan melakukan pengisian form dengan data-data seperti, perangkat yang akan digunakan untuk pelebaran jaringannya data transmisi apa, jaringan pelebarannya menggunakan transmisi yang sesuai dengan permintaan, jarak jaringan selulernya berapa, lokasi pelebarannya melalui daerah mana-mana saja. Setelah mengisi itu semua, staf akan menyimpan data tersebut yang kemudian data tersebut bisa diekspor ke bentuk *excel* untuk dicetak dan dijadikan laporan pelebaran jaringan baru suatu daerah ke Kalimantan Barat Operation Manager.

#### 3.3.2 Data Flow Diagram (DFD)

Data Flow Diagram merupakan suatu media yang digunakan untuk menggambarkan aliran data yang mengalir pada suatu sistem informasi. Pada perancangan DFD ini, akan dimulai dengan diagram konteks. Diagram konteks adalah diagram dengan tingkatan tertinggi yang menggambarkan semua informasi yang diberikan dan dihasilkan oleh sistem. Berikut diagram konteks dari aplikasi yang akan dibangun.

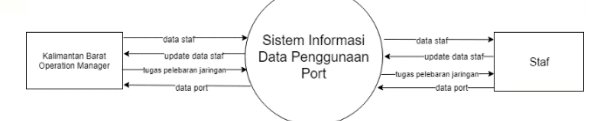

#### Gambar 3-5 Diagram konteks

Pada gambar di atas, Kalimantan Barat *Operation Manager* menambahkan data staf lewat aplikasi, kemudian staf mengubah datanya. Selanjutnya, Kalimantan Barat *Operation Manager* mengirimkan tugas pelebaran jaringan lewat aplikasi kepada staf. Dan terakhir adalah staf membuat data *port* agar dapat diketahui dan dilihat oleh Kalimantan Barat *Operation Manager* lewat aplikasi.

Setelah diagram konteks, *data flow diagram* selanjutnya adalah *data flow diagram* level 0. DFD level 0 merupakan pecahan atau turunan dari diagram konteks dimana diagram tersebut lebih menjelaskan lebih detail tentang aliran data yang ada pada diagram konteks. Berikut gambar *data flow diagram* level 0 aplikasi yang akan dibangun.

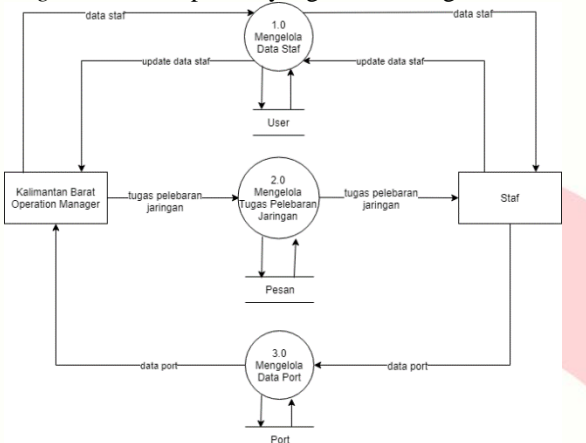

Gambar 3-6 Data Flow Diagram level 0

Proses mengelola data staf adalah proses dimana hanya Kalimantan Barat *Operation Manager* yang bisa menambahkan staf yang boleh menggunakan aplikasi. Data staf yang datang dari staf adalah data *update* ketika staf ingin mengubah data akun stafnya pada aplikasi. Dan hanya Kalimantan Barat *Operation Manager* yang bisa melihat tabel daftar nama-nama staf yang menggunakan aplikasi.

Selanjutnya, proses mengelola data pesan. Proses ini digunakan Kalimantan Barat *Operation Manager* untuk mengirimkan tugas pelebaran jaringan baru kepada staf dengan fitur pesan yang dimiliki oleh aplikasi. Setelah berhasil mengirim pesan, pesan akan tersimpan ke dalam *database* yang kemudian akan diterima oleh staf untuk dibaca dan diketahui oleh staf. Yang terakhir adalah proses mengelola data *port*. Proses tersebut merupakan proses pengolahan data-data *port* yang nanti akan berubah menjadi informasi tentang data penggunaan *port* Galeri Indosat Pontianak.

#### 3.3.3 Entity Relationship Diagram (ERD)

*Entity Relationship Diagram* berisi komponenkomponen himpunan relasi yang masing-masing dilengkapi dengan atribut-atribut yang mempresentasikan seluruh fakta dari hal yang kita tinjau. Berikut gambar perancangan *Entity Relationship Diagram* dari aplikasi yang akan dibangun.

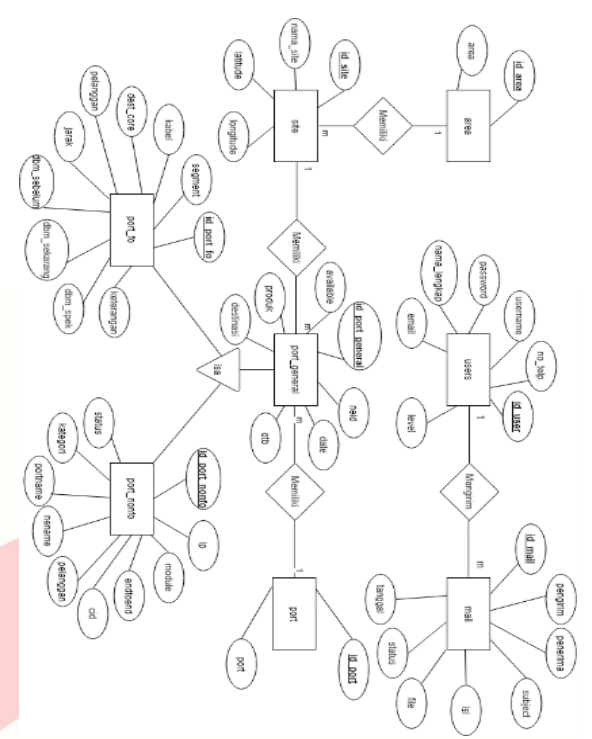

Gambar 3-7 Entity Relationship Diagram

Gambar ERD di atas merupakan bentuk relasi yang terjadi antara tabel. Relasi-relasi yang terjadi pada perancangan sistem ini adalah:

- 1. 1 *user* mengirim M (banyak) pesan, bentuk relasinya adalah *one to many*.
- 2. 1 data area memiliki M (banyak) *site*, bentuk relasinya adalah *one to many*.
- 3. 1 data *site* memiliki M (banyak) data *port*, bentuk relasinya adalah *one to many*.
- 4. 1 data perangkat memiliki M (banyak) data *port*, bentuk relasinya adalah *one to many*.
- 5. Data *port* terdiri dari data *port FO* dan data *port non FO*.

#### 3.3.4 Kamus Data

Kamus data berfungsi untuk membantu pelaku sistem untuk mengartikan aplikasi secara rinci atau detail. Mengorganisasi semua elemen data yang digunakan dalam sistem. Kamus data juga membantu pemakai dan penganalisa sistem mempunyai dasar pengertian yang sama tentang masukan, proses, keluaran dan penyimpanan.

Kamus data ini sangat membantu dalam mendefinisikan data yang mengalir dalam sistem, menjelaskan arti aliran data dan penyimpanan dalam *data flow diagram*. Data ini dapat dilakukan dengan lengkap dan terstruktur. Pembentukan kamus data didasarkan atas alur data yang terdapat pada DFD.

Kamus Data Users

| Kunus Duta Csers |                            |  |  |
|------------------|----------------------------|--|--|
| Nama             | Users                      |  |  |
| Deskripsi        | Informasi mengenai data    |  |  |
|                  | pengguna aplikasi          |  |  |
| Struktur data    | id + username + password + |  |  |
|                  | nama_lengkap + email +     |  |  |
|                  | $no_{telp} + level$        |  |  |

| id           | [ {0-9} ]   | int (11)      |
|--------------|-------------|---------------|
| username     | [ {a-z} {A- | varchar (50)  |
|              | Z} (0-9} ]  |               |
| password     | [{a-z} {A-  | varchar (50)  |
|              | Z} {0-9} ]  |               |
| nama_lengkap | [{a-z} {A-  | varchar (100) |
|              | Z} {0-9} ]  |               |
| email        | [ {a-z} {A- | varchar (100) |
|              | Z} ]        |               |
| no_telp      | [{a-z} {A-  | varchar (20)  |
|              | Z} {0-9} ]  |               |
| level        | [ {a-z} {A- | varchar (20)  |
|              | Z} ]        |               |

| Kamus Data <i>Mail</i> |                                   |                |  |
|------------------------|-----------------------------------|----------------|--|
| Nama                   | Mail                              |                |  |
| Deskripsi              | Informasi mengenai data pesan     |                |  |
| _                      | tugas p <mark>elebaran jar</mark> | ringan         |  |
| Struktur               | id_mai <mark>l + pengirin</mark>  | n + penerima + |  |
| data                   | subject + isi + file              | + status +     |  |
|                        | waktu                             |                |  |
| id_mail                | [ {0-9} ]                         | int (11)       |  |
| pengirim               | [ {0-9} ]                         | int (11)       |  |
| penerima               | [ {0-9} ]                         | int (11)       |  |
| subject                | [ {a-z} {A-Z}                     | varchar (30)   |  |
|                        | {0-9}]                            |                |  |
| isi                    | [ {a-z} {A-Z}                     | text           |  |
|                        | {0-9}]                            |                |  |
| file                   | [ {a-z} {A-Z}                     | varchar (50)   |  |
|                        | {0-9}]                            |                |  |
| status                 | [ {0-1} ]                         | char (1)       |  |
| waktu                  | [ {yyyy-mm-dd                     | datetime       |  |
|                        | hh:mm:ss}]                        |                |  |

# Kamus Data Port

| Nama          | Port                          |              |
|---------------|-------------------------------|--------------|
| Deskripsi     | Informasi mengenai data jenis |              |
|               | perangkat transmisi port      |              |
| Struktur data | id_port + port                |              |
| id_port       | [ {0-9} ]                     | int (11)     |
| port          | $[ \{a-z\} \{A-Z\}$           | varchar (20) |
|               | (0-9}]                        |              |

| Kamus | Data | Port | General |
|-------|------|------|---------|
|-------|------|------|---------|

| Nama          | port_general                                                                      |              |  |
|---------------|-----------------------------------------------------------------------------------|--------------|--|
| Deskripsi     | Informasi mengenai data port                                                      |              |  |
| Struktur data | id + id_site + id_port + neid +<br>available + date + produk + otb<br>+ destinasi |              |  |
| id            | [ {0-9} ]                                                                         | int (11)     |  |
| id_site       | [ {a-z} {A-Z}<br>(0-9} ]                                                          | int (11)     |  |
| id_port       | [ {a-z} {A-Z}<br>{0-9} ]                                                          | int (20)     |  |
| neid          | [ {a-z} {A-Z}<br>{0-9} ]                                                          | varchar (15) |  |
| available     | [ {0-9} ]                                                                         | int (11)     |  |

| date      | [ {yyyy-mm-<br>dd} ]     | date         |
|-----------|--------------------------|--------------|
| produk    | [ {a-z} {A-Z}<br>{0-9} ] | varchar (35) |
| otb       | [ {a-z} {A-Z}<br>{0-9} ] | varchar (20) |
| destinasi | [ {a-z} {A-Z}<br>{0-9} ] | varchar (70) |

# Kamus Data Port FO

| Nama          | port_fo          |                  |
|---------------|------------------|------------------|
| Deskripsi     | Informasi mer    | ngenai data port |
|               | FO (Fiber Opt    | ic)              |
| Struktur data | id + id_genera   | l + segment +    |
|               | $kabel + dest_c$ | core +           |
|               | pelanggan + ja   | arak +           |
|               | dbm_sebelum      | +                |
|               | dbm_sekarang     | g + dbm_spek +   |
|               | keterangan       |                  |
| id            | [{0-9}]          | int (11)         |
| id_general    | [ {0-9} ]        | int (11)         |
| segment       | [ {a-z} {A-      | varchar (35)     |
|               | Z} {0-9} ]       |                  |
| kabel         | [ {a-z} {A-      | varchar (30)     |
|               | Z} {0-9} ]       |                  |
| dest_core     | [ {a-z} {A-      | varchar (6)      |
|               | Z} {0-9} ]       |                  |
| pelanggan     | [ {a-z} {A-      | varchar (30)     |
|               | Z} {0-9} ]       |                  |
| jarak         | [ {0-9} ]        | float            |
| dbm_sebelum   | [ {0-9} ]        | float            |
| dbm_sekarang  | [{0-9}]          | float            |
| dbm_spek      | [ {0-9} ]        | float            |
| keterangan    | [ {a-z} {A-      | varchar (60)     |
|               | Z} {0-9} ]       |                  |

# Kamus Data Port Non FO

| Nama          | Port_nonfo          |                 |
|---------------|---------------------|-----------------|
| Deskripsi     | Informasi meng      | enai data port  |
|               | selain port FO (    | Fiber Optic)    |
| Struktur data | id + id_general     | + ip + module + |
|               | endtoend $+$ cid    | + pelanggan +   |
|               | nename + portn      | ame + kategori  |
|               | + status            |                 |
| id            | [ {0-9} ]           | int (11)        |
| id_general    | [(0-9]]             | int (11)        |
| ip            | [ {a-z} {A-Z}       | varchar (20)    |
|               | {0-9}]              |                 |
| module        | [ {a-z} {A-Z}       | varchar (20)    |
|               | {0-9}]              |                 |
| endtoend      | [ {a-z} {A-Z}       | varchar (20)    |
|               | {0-9}]              |                 |
| cid           | [ {a-z} {A-Z}       | varchar (25)    |
|               | {0-9}]              |                 |
| pelanggan     | $[ \{a-z\} \{A-Z\}$ | varchar (30)    |
|               | {0-9}]              |                 |
| nename        | [ {a-z} {A-Z}       | varchar (25)    |
|               | {0-9}]              |                 |

| portname | [ {a-z} {A-Z} | varchar (25) |
|----------|---------------|--------------|
|          | {0-9}]        |              |
| kategori | [ {a-z} {A-Z} | varchar (15) |
|          | {0-9}]        |              |
| status   | [ {a-z} {A-Z} | varchar (15) |
|          | {0-9}]        |              |

Kamus Data Site

| Nama          | Site                        |                  |
|---------------|-----------------------------|------------------|
| Deskripsi     | Informasi meng              | enai data site   |
|               | yaitu nama jalar            | n atau kecamatan |
|               | atau kelurahan              |                  |
| Struktur data | id_site + id_area           | a + nama_site +  |
|               | lat + lng                   |                  |
| id_site       | [ {0-9} ]                   | int (11)         |
| id_area       | [ {0-9} ]                   | int (11)         |
| nama_site     | [ {a-z <mark>} {A-Z}</mark> | varchar (30)     |
|               | {0-9} ]                     |                  |
| lat           | [{0-9}]                     | double           |
| lng           | [ {0-9} ]                   | double           |

| ]             | Kamus Data Are  | a              |
|---------------|-----------------|----------------|
| Nama          | Area            |                |
| Deskripsi     | Informasi menge | enai data area |
|               | kota/kabupaten  |                |
| Struktur data | id_area + area  |                |
| id_area       | [ {0-9} ]       | int (11)       |
| area          | [ {a-z} {A-Z}   | varchar (35)   |
|               | {0-9}]          |                |

#### 3.3.5 *Site Map* Aplikasi

Site Map atau peta situs adalah daftar halaman situs web yang dapat diakses oleh pengguna. Ini bisa berupa dokumen dalam bentuk apapun yang digunakan sebagai alat perencanaan untuk desain website, atau halaman website yang mencantumkan halaman-halaman di situs website, biasanya disusun dalam mode hierarkis. Berikut adalah peta situs atau site map dari aplikasi yang dibangun.

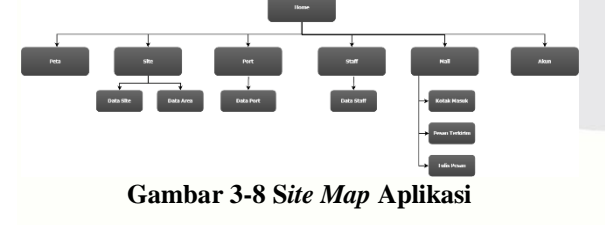

# 3.3.6 Desain Mock Up Aplikasi

Di bagian ini akan menjelaskan tentang perancangan desain *mock up* halaman-halaman aplikasi *website* sesuai dengan fitur dan fungsinya.

#### 3.3.6.1 Login

Sistem *login* merupakan sistem yang penting karena berkaitan dengan keamanan data yang ada di dalam aplikasi. *Login* dibuat agar tidak semua staf atau karyawan yang ada tidak seenaknya bisa mengubah data-data yang ada pada aplikasi. Pada halaman ini pun terdapat *combo box* yang berisi pilihan antara Operation anager dan staf sesuai dengan flowmap proses usulan sebelumnya. Berikut tampilan mock up login.

|                  |                      | A Web Page        |   |
|------------------|----------------------|-------------------|---|
| ← → C Q, http:// |                      |                   | = |
|                  | ]                    | INDOSAT           |   |
|                  |                      | LOGIN             |   |
|                  | Username<br>Password |                   |   |
|                  | User                 | Operation Manager |   |
|                  |                      |                   |   |

Gambar 3-9 Login

#### 3.3.6.2 Halaman Add User Staf

Halaman ini merupakan halaman yang dimiliki oleh *Operation Manager* untuk menambahkan *user* staf ke dalam daftar staf yang berhak *login* untuk mengelola data *port*. Dengan menampilkan *form* data *user* yang harus diisi oleh *Operation Manager* dan kemudian disimpan. Berikut tampilan halaman *add user* staf.

|                          |                                        | A Web Page |         |
|--------------------------|----------------------------------------|------------|---------|
|                          | en -                                   |            | =       |
| Add Staff<br>Surat Tugas | Nama<br>Username<br>Password<br>Daerah | INDOSAT    |         |
|                          |                                        |            | Log out |

Gambar 3-10 Halaman Add User Staf

#### 3.3.6.3 Halaman *Form* Surat Tugas

Halaman ini juga merupakan halaman yang dimiliki oleh Operation Manager, hanya saja halaman ini berfungsi untuk mengirimkan surat tugas kepada staf penanggung jawab suatu daerah agar melakukan pelebaran jaringan pada daerah yang dimaksud. Dengan juga menampilkan form surat tugas yang harus diisi oleh Operation Manager dan kemudian dikirim. Berikut tampilan halaman form surat tugas.

|                          |                                               | _ <b>1</b>  |     | <u> </u> |
|--------------------------|-----------------------------------------------|-------------|-----|----------|
| 1                        |                                               | A Web Page  |     |          |
|                          | 11                                            |             |     | =        |
|                          |                                               | INDOSAT     |     |          |
| Surat Tugas<br>Add Staff | ID Surat<br>Nama Surat<br>Kepada<br>Isi Surat | -Päh Staff- |     | L        |
|                          | -                                             | Send        | Log | a out    |
|                          |                                               |             |     |          |

Gambar 3-11 Halaman Form Surat Tugas

## 3.3.6.4 Halaman Home Staf

Di halaman ini hanya menampilkan tombol-tombol daerah yang mengelompokkan data-data *port* sesuai daerah. Berikut tampilan halaman *home* staf.

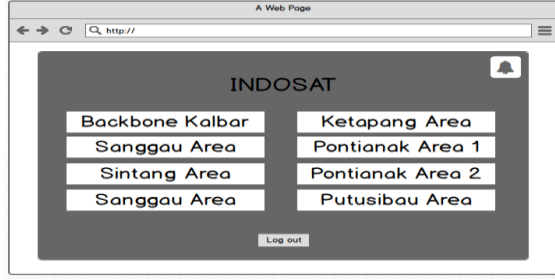

Gambar 3-12 Halaman Home Staf

#### 3.3.6.5 Halaman View Surat Tugas

Halaman ini menampilkan surat tugas yang sudah dikirim oleh *Operation Manager* sebelumnya. Berikut halaman *view* surat tugas oleh staf.

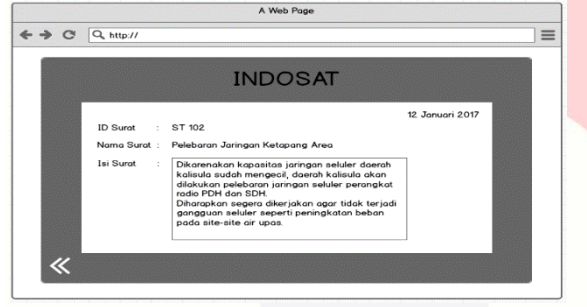

Gambar 3-13 Halaman View Surat Tugas

### 3.3.6.6 Data Port

Pada halaman ini menampilkan daftar data *port* sesuai nama data daerah dan jenis datanya. Berikut gambar halaman data *port*.

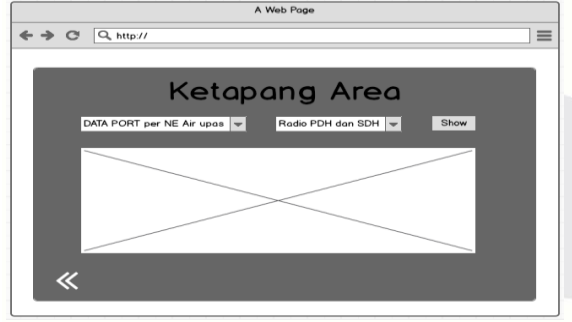

Gambar 3-14 Halaman Data Port (1)

Nama data *port* dan jenis *port* dibuat dengan *combo box* yang nantinya *user* ketika ingin melihat data *port*, harus memilih nama dan jenis data terlebih dahulu. Setelah memilih, data akan ditampilkan dalam bentuk tabel dan kemudian muncul tombol-tombol aksi seperti *edit*, *add*, *delete*, *create*, *import*, *dan export*. Berikut gambar halamannya.

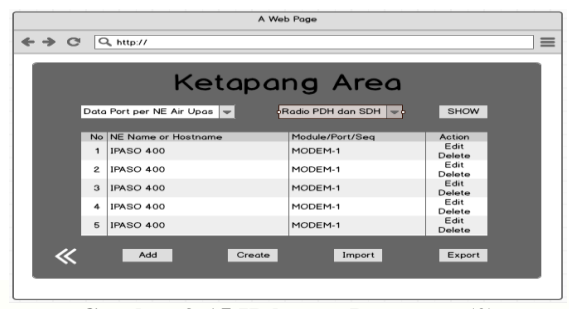

Gambar 3-15 Halaman Data *Port* (2) 3.3.6.7 *Add* Data *Port* 

Di halaman ini, terdapat *form* ketika *user* memilih tombol *add* pada halaman data *port* sebelumnya. Dimana setelah mengisi *form* selanjutnya *user* harus menyimpan dengan menekan tombol simpan. Berikut gambar halaman *add* data.

| A Web Page               |          |
|--------------------------|----------|
| ← → ♂ Q, http://         | ≡        |
|                          |          |
| DATA PORT per NE /       | Air upas |
| Nomor                    |          |
| NE Name or Hostname      |          |
| Module/Port/Seq          |          |
| Destination Port         |          |
| End to End NE dan Port   |          |
| CID atau Booking ID      |          |
| Nama Pelanggan atau User |          |
| «                        | Simpon   |

Gambar 3-16 Halaman Add Data Port

#### 3.3.6.8 Create Data Port

Di halaman ini merupakan halaman *create* data untuk *user* ketika melakukan pengecekan data *port* suatu daerah, kapasitas data *port*-nya sudah penuh. Jadi *user* bisa membuat tabel baru untuk data *port* yang diajukan dengan cukup mengisi nama data dan memilih jenis datanya. Berikut halaman *create* data *Port*.

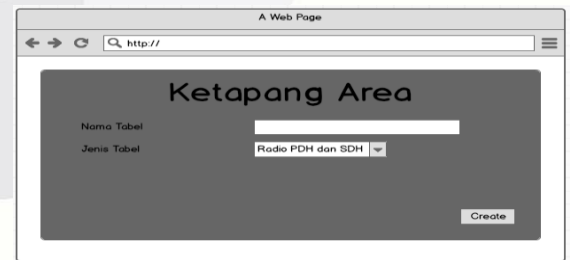

Gambar 3-17 Halaman Create Data Port

#### 3.3.6.9 Edit Data Port

Halaman ini adalah halaman *edit* data yang juga berbentuk *form* juga seperti *form add* data. Hanya saja pada halaman ini, pada *form* sudah terisi. Jadi *user* cukup mengubah isi *form* secara langsung jika ingin mengubah data. Berikut gambar halaman *edit* data *port*.

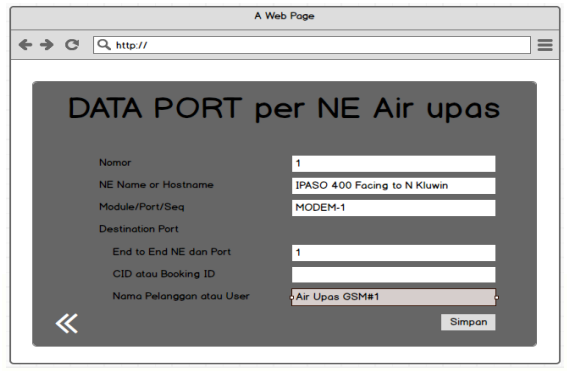

Gambar 3-18 Halaman Edit Data Port

#### 3.3.6.10 Import Data Port

Halaman ini merupakan halaman *import* data yang dibutuhkan staf Indosat untuk memasukkan datadata *port* lama yang masih berbentuk *MS. Excel* untuk disimpan ke dalam bentuk *database*.

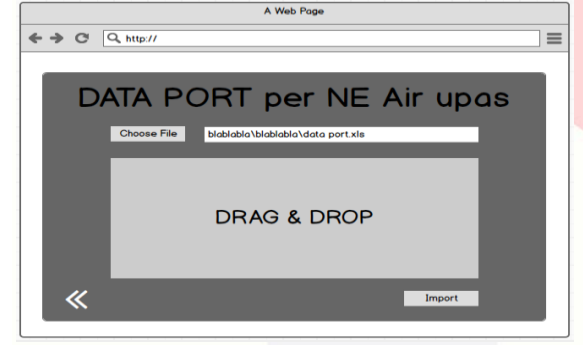

Gambar 3-19 Halaman Import Data Port

# 4. Implementasi dan Pengujian4.1 Implementasi

Pada bab ini yaitu implementasi dan pengujian aplikasi yang telah dibuat. Berikut adalah tabel hak akses yang dapat di akses oleh *user* digambarkan pada Tabel 4.1.

#### 4.1.1 Login

Halaman ini adalah halaman untuk *user*, pada aplikasi ini memasukkan *username* dan *password* untuk masuk ke halaman sesuai hak aksesnya. Berikut adalah tampilan *login* pengguna pada Gambar 4-1.

|            | 0                         |
|------------|---------------------------|
| Sistem Pen | golahan Data Port Indosat |
| Username   |                           |
| Password   |                           |
|            | Macuk                     |

### Gambar 4-20 Login Pengguna

Pada *login* pengguna, pengguna harus memasukkan *username* dan *password* yang sesuai. Jika tidak, pengguna tidak akan bisa masuk ke halaman selanjutnya yaitu halaman utama aplikasi.

#### 4.1.2 Halaman Utama (Home)

Halaman ini merupakan halaman utama yang menampilkan fitur peta. Dimana peta tersebut berisi tentang informasi penggunaan *port* perangkat transmisi pada daerah tertentu. Berikut adalah halaman utama (*home*) pada Gambar 4-2.

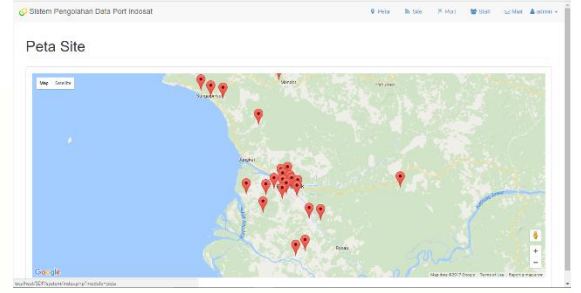

Gambar 4-21 Halaman Utama (Home)

Pada halaman utama ini, Kalimantan Barat Operation Manager dapat melihat informasi tentang penggunaan *port* ketika meng-klik titik-titk pada peta di atas.

#### 4.1.3 Halaman Site

Halaman ini adalah halaman yang berisi tentang data area dan data *site* yang dikontrol oleh Galeri Indosat Pontianak. Gambar halaman *site* sendiri berisi tentang data area yang akan ditujukan pada data area di bawah ini.

#### 4.1.3.1 Data Area

Data area sendiri, seperti penjelasan di atas merupakan data area yang dikontrol oleh Galeri Indosat Pontianak. Berikut adalah data area pada Gambar 4-3.

| te                 |         |                                   |          |              |   |
|--------------------|---------|-----------------------------------|----------|--------------|---|
| Data area          | r bah A | rea 📔 🖽 Data Gite 🗍 🔶 Tambah Gite |          |              |   |
| to v records per p | oge     |                                   | 00       | arch         |   |
|                    | - /     | trea                              | <br>Aksi |              | 0 |
|                    | P       | fontanak Aroa 1                   |          | (R x         |   |
|                    |         | Setopong Aron                     |          | (if <b>x</b> |   |
|                    | r       | fontienak Ares 2                  |          | (3 ×         |   |
|                    | F       | Vuusibau Area                     |          | (2 ×         |   |
|                    | 5       | langgau Area                      |          | 2 × 50       |   |
|                    | 2       | ingkawang Aroa                    |          | (8 <b>x</b>  |   |
|                    |         | inteng Area                       |          | (if a        |   |

Gambar 4-22 Data Area

Data area ini bisa ditambah, diubah, dan dihapus oleh pengguna ketika pengguna melakukan kesalahan seperti kesalahan mengisi data area. Berikut Gambar tambah dan ubah data area pada Gambar 4-4 dan Gambar 4-5.

| Sistem Pengolahan Data Port Indosat                      | Tambah Area    | × Peter    | In See | SIS Mari 🔺 |  |
|----------------------------------------------------------|----------------|------------|--------|------------|--|
| Site                                                     | Area           |            |        |            |  |
| (≡Cata area) (+Tambah Area) (≡Cata S<br>Tambah data site |                | Close Save |        |            |  |
| Area                                                     |                |            |        |            |  |
| - Páharea -                                              |                |            |        |            |  |
| C                                                        | mbor 1 23 Tomb | oh Ara     | •      |            |  |

Gambar 4-23 Tambah Area

| O Sistem Pergoranan Data Port Indosat                        | · Hela | Sk Side | P Port | Stati | 52 Med | A officer + |
|--------------------------------------------------------------|--------|---------|--------|-------|--------|-------------|
| Site                                                         |        |         |        |       |        |             |
| III Data area ] + Tarthan Area ] III Data Ster + Tarthan Ste |        |         |        |       |        |             |
| Ubah Data Area                                               |        |         |        |       |        |             |
| Area<br>Posterius Area 1                                     |        |         |        |       |        |             |
| Basit                                                        |        |         |        |       |        |             |

Gambar 4-24 Ubah Area

#### 4.1.4.2 Data Site

Data site adalah data daerah lokasi tower-tower yang dimiliki Galeri Indosat Pontianak. Dimana daerah itu merupakan penyempitan dari area yang ada pada data area. Berikut gambar data site pada Gambar 4-6.

| S | it | e |  |  |
|---|----|---|--|--|
|   |    |   |  |  |
|   |    |   |  |  |
|   |    |   |  |  |
|   |    |   |  |  |
|   |    |   |  |  |

| 10 ¥ | records per page |                                |   |             | Swarch      |       |  |
|------|------------------|--------------------------------|---|-------------|-------------|-------|--|
|      | Area o           | Nama Site                      | ٥ | Lattitude 0 | Longitude 0 | Aksi  |  |
| 1    | 1                | Debupent per NE_PURNAMA PTK    |   | 0.052974    | 109 329375  | (R 8  |  |
| 2    | 1                | Data port per NL_PURNAMA UJUNG |   | -0.0/049    | 109.015531  | @×    |  |
| 13   | 1                | Data port por NE_RADAK         |   | -0.399618   | 109.665532  | (8 x  |  |
| И    | 1                | Debuport per NE_RAIS ARAHMAN   |   | -0.020873   | 109 317352  | (7 x  |  |
| 5    | 1                | Uata port per NL_RAMAYANA MALL |   | 0.036858    | 109.347447  | @×    |  |
| 6    | 1                | Data port por NE_RASAU JAYA    |   | -0.24413    | 109.391724  | (2 x  |  |
| 7    | 1                | Data port per NE_RD TO KAKAP   |   | -0.057226   | 109 259755  | (7 x  |  |
| 8    | 1                | Usta port per NL_RD TO RASAU J |   | 0.260268    | 109.360897  | @ ×   |  |
| 0    | 1                | Data port por NE_RS SUDARSO    |   | -0.051497   | 109.36437   | G N   |  |
| 0    | 1                | Data port per NE, RUKO W PALMA |   | -0.030441   | 109.287224  | CIT N |  |

#### Gambar 4-25 Data Site

Data site ini juga bisa ditambah, diubah, dan dihapus oleh pengguna ketika pengguna melakukan kesalahan seperti kesalahan mengisi data site. Berikut Gambar tambah dan ubah data site pada Gambar 4-7 dan Gambar 4-8.

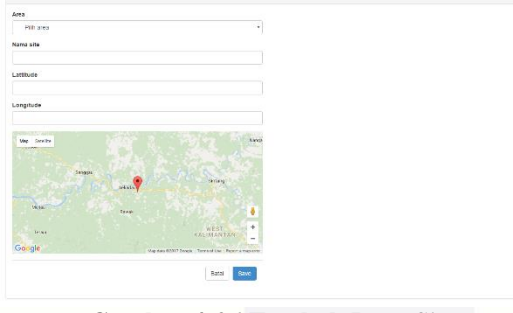

Gambar 4-26 Tambah Data Site

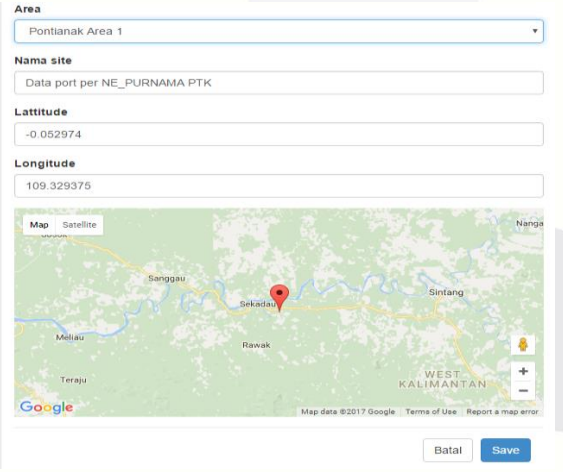

Gambar 4-27 Ubah Data Site

#### 4.1.4 Halaman Port

Halaman port adalah halaman yang menampilkan data-data port. Berikut adalah halaman port pada Gambar 4-9.

| or  | L I                                  |   |                                 |   |      |       |        |                 |   |        |        |        |            |
|-----|--------------------------------------|---|---------------------------------|---|------|-------|--------|-----------------|---|--------|--------|--------|------------|
|     |                                      |   |                                 |   |      |       |        |                 |   |        |        |        |            |
| eng | Igunaan Port                         |   |                                 |   |      |       |        |                 |   |        |        |        |            |
| 10  | <ul> <li>recents per page</li> </ul> |   |                                 |   |      |       |        |                 |   |        | Search | v      |            |
| **  | Area                                 | 0 | Nama Site                       | 0 | IP o | SDH 0 | DWDM 0 | Radio PDH & SDH | 0 | UMUX 0 | GPON 0 | FO-OTB | <br>Aksi o |
| 1   | Pontanak Area 1                      |   | Data port per NE. PERUM JERUJU  |   | NA   | NA    | NiA    | NA              |   | NA     | NA     | NiA    | =          |
| 2   | Pontiarak Area 1                     |   | Data port per NE_PINYUH2        |   | NS   | NIA   | NA     | NRA             |   | NKA    | NA     | NRA    | -          |
| 3   | Penhanak Area 1                      |   | Data port per NE_PINYUH 3       |   | NA   | NIA   | NGA    | NA              |   | NA     | NIA    | NA     | =          |
| 4   | Pontonok Area 1                      |   | Data port per NE_PULAU LIMBONG  |   | NA   | NIA   | NA     | NA              |   | NA     | NA     | NA     |            |
| 5   | Pontianak Area 1                     |   | Data port per NE_PUNGGUR PTK    |   | NA   | NA    | NA     | NA              |   | NA     | NA     | NA     | =          |
| 8   | Penliarak Area 1                     |   | Data port per NE_PURNAMA PTK    |   | NA   | NA    | NA     | NA              |   | NKA    | NA     | NW     | -          |
| 7   | Pontianak Area 1                     |   | Data port per NF_PURNAMA UJUNG  |   | NSA  | NIA   | NA     | NA              |   | NA     | NIA    | NA     | -          |
| 8   | Pontenek Area 1                      |   | Data port per NE_RADAX          |   | NA   | NA    | N/A    | N/A             |   | NA     | NIA    | NA     | =          |
| 9   | Pontiensk Area 1                     |   | Data port per NE_RAIS ARAHMAN   |   | NA   | NA    | N/A    | NA              |   | NA     | NA     | NiA    | =          |
| 10  | Pontierok Area 1                     |   | Data port per NE_RAM/AVANA MALL |   | NA   | NA    | NA     | NA              |   | NA     | NA     | NA     | -          |

# Gambar 4-28 Halaman Port

Pada Halaman port terdapat data-data port sesuai dengan area dan daerah site. Data port pada gambar di atas memiliki 7 perangkat transmisi yang berbeda vaitu, perangkat transmisi IP, radio SDH, DWDM, radio PDH & SDH, UMUX, GPON, dan FO-OTB. Dari gambar di atas juga terdapat tombol aksi yang akan menampilkan halaman detail tentang data port tertentu. Berikut gambar detail data *port* pada daerah tertentu pada Gambar 4-10. Port

| ATA POI  | RT per NE Airport | Ketap         |    |                          |        |         |              |                 |             |      |  |
|----------|-------------------|---------------|----|--------------------------|--------|---------|--------------|-----------------|-------------|------|--|
| + Tambah | IP + Tambah SDH   | + Tambah DWDM | +1 | Fambah Radio POH dan SDH | + Tamb | ah UMUX | + Tambah GPO | + Tambah FO-OTB | ]           |      |  |
|          |                   |               |    |                          |        |         |              |                 |             |      |  |
| 10 * 66  | cords per page    |               |    |                          |        |         |              |                 | Search      |      |  |
| 10 • FE  | Port              | © Date        | 0  | Available                | 0      | Used    | 0 8          | roduk           | Search<br>© | Aksi |  |

## Gambar 4-29 Detail Data Port Per Daerah

Dari bentuk tabel, data jenis perangkat transmisi terbagi menjadi 2 yaitu data perangkat transmisi FO dan data perangkat transmisi non-FO. Jadi selain data perangkat transmisi FO memiliki bentuk tabel yang sama.

#### 4.1.4.1 Data Perangkat Transmisi Non-FO

Data perangkat transmisi non-FO sendiri memilik 3 tabel terpisah dalam 1 halaman yaitu tabel regional area, tabel utilisasi, dan tabel data port. Di sini nantinya akan menampilkan gambar-gambar tentang perangkat transmisi non-FO. Pada gambar detail data port per daerah sebelumnya, terdapat tomboltombol tambah perangkat transmisi. Ketika pengguna ingin menambahkan data port dengan jenis perangkat transmisi tertentu, pengguna tinggal memilih tombol tambah jenis perangkat transmisi sesuai jenisnya. Karena selain perangkat transmisi FO bentuk tabelnya sama, jadi gambar tambah data perangkat transmisi yang akan ditampilkan, mewakilkan tambah data perangkat transmisi non-FO. Berikut gambar tambah data perangkat transmisi non-FO pada Gambar 4-11.

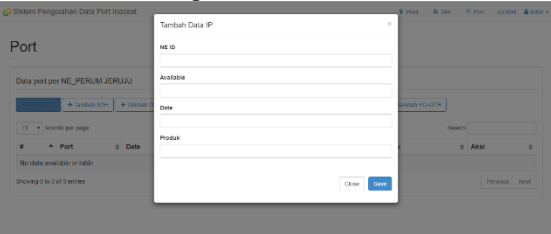

Gambar 4-30 Tambah Data Perangkat Transmisi Non-FO

Setelah menambahkan data perangkat transmisi non-FO, tampilan detail data *port* akan berubah. Berikut gambar tampilan detail data *port* setelah pengguna menambahkan data perangkat transmisi non-FO pada Gambar 4-12.

| on     |                             |         |                      |                   |       |           |   |               |        |      |  |
|--------|-----------------------------|---------|----------------------|-------------------|-------|-----------|---|---------------|--------|------|--|
| Data p | ort per NE_PINYUH 3         |         |                      |                   |       |           |   |               |        |      |  |
| + Tarr | bah IP + Tambah SDH + Tamba | th DWDM | FTambah UMUX + Tamba | ah OPON + Tambah  | FO-07 | 8         |   | s             | earch. |      |  |
| 100    |                             |         |                      |                   |       |           |   |               |        |      |  |
|        | Port                        | 0       | Date                 | 0 Available       | 0     | Used      | 0 | Produk        | 0      | Akal |  |
| e -    | Port     Radio FDH dan SDH  | 0       | Date 26-04-2016      | 0 Available<br>16 | 0     | Used<br>0 | 0 | Produk<br>NFC | 0      | Akal |  |

Gambar 4-31 Detail Data *Port* Setelah Ditambahkan Data Perangkat Transmisi Non-*FO* 

Setelah seperti gambar di atas, pada data perangkat transmisi di atas terdapat tombol 3 tombol aksi yaitu, detail, ubah, dan hapus data. Berikut gambar ubah data perangkat transmisi non-*FO* pada Gambar 4-13.

# Port

| NEID       |  |  |  |
|------------|--|--|--|
| 16NBA027   |  |  |  |
| Available  |  |  |  |
| 16         |  |  |  |
| Date       |  |  |  |
| 2015-04-26 |  |  |  |
| Produk     |  |  |  |
| MINILINK E |  |  |  |

#### Gambar 4-32 Ubah Data Perangkat Transmisi Non-FO

Berikut gambar data *port* non-*FO* ketika pengguna meng-klik tombol detail pada gambar detail data *port* sebelumnya pada Gambar 4-14.

| Data port per NE_PINYUH 3 : Port Radio | PDH dan SDH   |        |                                                                                                    |                          |                              |                            | X        | b    |
|----------------------------------------|---------------|--------|----------------------------------------------------------------------------------------------------|--------------------------|------------------------------|----------------------------|----------|------|
| + Tambeh Entry Data                    |               |        |                                                                                                    |                          |                              |                            |          |      |
| 10 + records per page                  |               |        |                                                                                                    |                          |                              | Search                     |          |      |
| # * IP address © Module :              | End to End NE | o User | NE Name     Net Name     NetName     NetName     NetName     NetName     NetName     NetNam     NetNam     NetName     NetName     NetName     NetName | <ul> <li>Port</li> </ul> | <ul> <li>Kategori</li> </ul> | <ul> <li>Status</li> </ul> | ¢ Aks    | i o  |
| No data available in table             |               |        |                                                                                                    |                          |                              |                            |          |      |
| Showing 0 to 0 of 0 entries            |               |        |                                                                                                    |                          |                              |                            | Previous | Next |

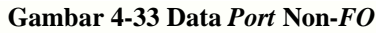

Selanjutnya, pengguna baru bisa menambahkan data *port* non-*FO*. Berikut gambar tambah data *port* non-*FO* pada Gambar 4-15.

| General Information      | Wiring Connection to |            |
|--------------------------|----------------------|------------|
| IP address               | NE Name              |            |
|                          |                      |            |
| Module / Port / Seq      | Portname             |            |
|                          |                      |            |
| Destination / Label Port | Kategori             |            |
| End to End NE day Part   | - Hun Kategori       | •          |
|                          | 8tatus               |            |
| CID alors Frankriss (D   | Pith Status          | •          |
|                          |                      | Datal Sava |
| Nama Pelanggan           |                      |            |
|                          |                      |            |

Gambar 4-34 Tambah Data Port Non-FO Setelah menambahkan data port non-FO, maka tampilan data port sebelumnya yang kosong akan berubah. Berikut gambar data *port* non-*FO* setelah datanya ditambahkan pada Gambar 4-16.

| Data       | port per NE_       | PI  | VYUH 3 :   | Po  | rt Radio PDH da | n S | DH                |   |                    |   |         |   |        |      | ¢        | ×1         |
|------------|--------------------|-----|------------|-----|-----------------|-----|-------------------|---|--------------------|---|---------|---|--------|------|----------|------------|
| + 1:       | embeli Entry Deb   | pec | (2) Import | dal | a excel         |     |                   |   |                    |   |         |   | 801    | inth |          |            |
| <b>#</b> ^ | IP address         | 0   | Module     | 0   | End to End NE   | 0   | User              | 0 | NE Name            | 0 | Port 0  | K | tegori | 0    | Status 0 | Aksi o     |
| 1          | NA                 |     | S1 CH1     |     | CH1 (DROP)      |     | 2G GSM PINYUH 3#1 |   | BATULAYANG SDH NEC |   | SDHINEC | s | duler  |      | Analable | <b>R x</b> |
| Show       | na 1 lo 1 of 1 err |     |            |     |                 |     |                   |   |                    |   |         |   |        |      | Decidous | 1 Next     |

#### Gambar 4-35 Data Port Non-FO (2)

Data port yang sudah ditambahkan itu pun bisa diubah dan dihapus ketika pengguna melakukan kesalahan. Berikut gambar ubah data *port* pada Gambar 4-17.

| General Information      | Wiring Connection to |
|--------------------------|----------------------|
| IP address               | NE Name              |
| ti/di                    | BATULAYANG SDH NEC   |
| Module / Port / Seq      | Portname             |
| S1 CH1                   | SCH NEC              |
| Destination / Label Port | Kategori             |
|                          | Setuer               |
| End to End NE dan Port   | Status               |
| CH1 (DROP)               | Available            |
| CID atau Booking ID      |                      |
|                          | Eatal Save           |
| Nama Pelanggan           |                      |
| 2G GSM PINIUH 3 #1       |                      |

Gambar 4-36 Ubah Data Port Non-FO

#### 4.1.4.1 Data Perangkat Transmisi FO

Berbeda dengan data perangkat transmisi non-*FO*, data perangkat transmisi *FO* hanya memiliki 1 tabel dalam 1 halaman. Berikut gambar tambah data perangkat transmisi *FO* pada Gambar 4-18.

|                               | Tantbah Data FO-OTB × |        |          |    |
|-------------------------------|-----------------------|--------|----------|----|
| Port                          | OTB Name              |        |          |    |
| Data port per NE_PERUM JERUJU | Letk ID               |        |          |    |
| + Tambah IP                   | Installed             |        |          |    |
| 10 + records per page         | Dettore               | Search |          |    |
| # * Port © Date               |                       | 0      | Aksi     |    |
| No data evaliable in table    | Dite                  |        |          |    |
| Showing 0 to 0 of 0 on this   |                       |        | Previous | NO |
|                               | Mark                  |        |          |    |
|                               |                       |        |          |    |
|                               | Citine Save           |        |          |    |
|                               |                       |        |          |    |

#### Gambar 4-37 Tambah Data Perangkat Transmisi FO

Setelah menambahkan data perangkat transmisi *FO*, tampilan detail data *port* akan berubah. Berikut gambar tampilan detail data *port* setelah pengguna menambahkan data perangkat transmisi *FO* pada Gambar 4-19. Port

| Data | por | I per NE_PINYUH 2           |                          |                               |        |                  |   |        |  |
|------|-----|-----------------------------|--------------------------|-------------------------------|--------|------------------|---|--------|--|
| + 12 | mba | n IP                        | + Tambah UMUK            | mbah GPON                     |        |                  |   |        |  |
| 10   | ٠   | records per page            |                          |                               |        | Search           |   |        |  |
|      | •   | Port 0                      | Date                     | <ul> <li>Available</li> </ul> | Used 0 | Bucht            |   | Abol   |  |
|      |     |                             |                          |                               |        | FIDALK           |   | A.A.A. |  |
| 1    |     | Radio PDH dan SDH           | 26-04-2015               | 16                            | 1      | MINLINKE         | ľ | ©≡×    |  |
| 1    |     | Radio PDH dan SDH<br>F0-0TB | 26-04-2015<br>26-04-2015 | 16<br>30                      | 1 2    | MINLINK E<br>NWC |   | 2 ≡ ×  |  |

Gambar 4-38 Detail Data Port Setelah Ditambahkan Data Perangkat Transmisi FO Setelah seperti gambar di atas, pada data perangkat transmisi di atas terdapat tombol 3 tombol aksi yaitu, detail, ubah, dan hapus data. Berikut gambar ubah data perangkat transmisi FO pada Gambar 4-20.

| tem Pengolahan Data Port Indosat        |            | Peta | RA SINC | P Port | 😭 Staff | 🛔 atmin 🤟 |
|-----------------------------------------|------------|------|---------|--------|---------|-----------|
|                                         |            |      |         |        |         |           |
| ort                                     |            |      |         |        |         |           |
|                                         |            |      |         |        |         |           |
| pah Data Port FO                        |            |      |         |        |         |           |
| DIENerre                                |            |      |         |        |         |           |
| Bawn 0TB 1                              |            |      |         |        |         |           |
| Link ID                                 |            |      |         |        |         |           |
|                                         |            |      |         |        |         |           |
| installed                               |            |      |         |        |         |           |
| 40                                      |            |      |         |        |         |           |
| Destinasi                               |            |      |         |        |         |           |
| BAWEN, TANDUK, CRAHAMEDIA, BHS, BMP-NET |            |      |         |        |         |           |
| Date                                    |            |      |         |        |         |           |
| 2017-05-12                              | E          |      |         |        |         |           |
| Mark                                    |            |      |         |        |         |           |
| NWC                                     |            |      |         |        |         |           |
|                                         |            |      |         |        |         |           |
|                                         | betal Seve |      |         |        |         |           |
|                                         |            |      |         |        |         |           |

Gambar 4-39 Ubah Data Perangkat Transmisi FO

Berikut gambar data *port FO* ketika pengguna mengklik tombol detail pada gambar detail data *port* sebelumnya pada Gambar 4-21.

| Data p  | ort per NE_PINY      | (UH 2 : Port F   | о-отв  |         |   |                |   |                   |   |            |     | ×    |      |
|---------|----------------------|------------------|--------|---------|---|----------------|---|-------------------|---|------------|-----|------|------|
| + Tam   | bah Erity Data       | ⊇import data ex: | xe1    |         |   |                |   |                   |   |            |     |      |      |
| 10      | records per page     |                  |        |         |   |                |   |                   |   | Search     |     |      |      |
| * *     | Segment c            | Via Kebel        | 0 User | o Jarak | 0 | dBm (sekarang) | 0 | dBm (spesifikasi) | 0 | Keterangan | 0   | Akel | 0    |
| No dal  | ta available in tabi | 8                |        |         |   |                |   |                   |   |            |     |      |      |
| Showing | 0 to 0 of 0 entries  |                  |        |         |   |                |   |                   |   |            | Pro | dous | Next |

#### Gambar 4-40 Data Port FO

Selanjutnya, pengguna baru bisa menambahkan data *port FO*. Berikut gambar tambah data *port FO* pada Gambar 4-22.

Data port per NE PINYUH 2: Entry Data Port FO

| General Information        | Pengukuran Loss (dBm) |
|----------------------------|-----------------------|
| Segment                    | Sebalum               |
| Vis Kabel (Packet Project) | Sekarang              |
| Destination                | Spesifikasi           |
| Dest.core                  | Keterangan            |
| User                       | Keterangan            |
| Jarak (km)                 |                       |
|                            | Ratal Save            |

#### Gambar 4-41 Tambah Data Port FO

Setelah menambahkan data *port FO*, maka tampilan data *port* sebelumnya yang kosong akan berubah. Berikut gambar data *port FO* setelah datanya ditambahkan pada Gambar 4-23.

| Data | port per NE_F                     | PINYUH 2 : Po | Int FO-OTB                     |   |       |    |                |    |                   |        |                | Ę | 3      |
|------|-----------------------------------|---------------|--------------------------------|---|-------|----|----------------|----|-------------------|--------|----------------|---|--------|
| +τ   | ambah Pntry Data                  | Primport dat  | a contri                       |   |       |    |                |    |                   |        |                |   |        |
| 10   | <ul> <li>records per p</li> </ul> | 1936          |                                |   |       |    |                |    |                   | 5      | Search.        |   |        |
| N ^  | Segment 0                         | Via Kabel 0   | User                           | 0 | Jarak | 0  | dBm (sekarang) | 0  | dBm (spesifikasi) | Ketera | ingan          | 0 | Aksi o |
| 1    | SLG - BWN                         | IBB           | Surpass STM 16 7035 dir PDK_SL |   | 14 )  | ٢m | 3              | Km | 4 Km              | To Sug | pass 7035 CC 1 |   | ₿¥     |
| Show | ing 1 to 1 of 1 onto              | 805           |                                |   |       |    |                |    |                   |        | Previous       |   | 1 Next |

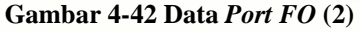

Data *port* yang sudah ditambahkan itu pun bisa diubah dan dihapus ketika pengguna melakukan kesalahan. Berikut gambar ubah data *port* pada Gambar 4-24.

| Segment                       | Sebelum              |
|-------------------------------|----------------------|
| SLG - BWN                     | 0                    |
| Na Kabel (Packet Project)     | Sekarang             |
| 188                           | 2.989                |
| Destination                   | Spesifikasi          |
| Destrom                       | 3.797                |
| 1943                          | Keterangan           |
| User                          | Keterangan           |
| Surpass STM 16 7035 dr PCK_SL | To Surpass 7035 CC 1 |
| Jarak (km)                    |                      |
| 13.587                        |                      |

Gambar 4-43 Ubah Data Port FO

#### 4.1.4.3 Import dan Export Data Port

Pada gambar data *port* baik data *port* FO maupun non-FO, selalu ada tombol *import* data *port* dan ikon Ms. Excel. Untuk tombol *import* data *port*, tombol tersebut berfungsi untuk meng-*import* data-data *port* lama berbentuk *excel* yang ingin pengguna simpan pada penyimpanan aplikasi ini. Berikut gambar *import* data *port* pada Gambar 4-25.

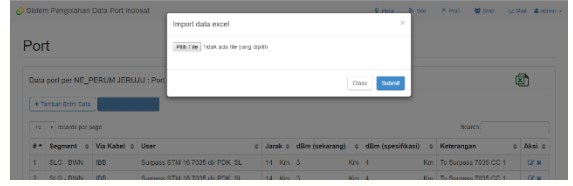

### Gambar 4-44 Import Data Port

Sedangkan ikon *Ms. Excel*, adalah untuk mengexport data port ke dalam bentuk *Ms. Excel* jika pengguna ingin melaporkan data port. Berikut gambar export dan hasil export pada gambar 4-26 dan Gambar 4-27.

| ort                                                                                                    |                                                             |                             |                                                                     |                                                                |         |               |    |                 |          |                                                                                                    |           |                 |                 |
|----------------------------------------------------------------------------------------------------|-------------------------------------------------------------|-----------------------------|---------------------------------------------------------------------|----------------------------------------------------------------|---------|---------------|----|-----------------|----------|----------------------------------------------------------------------------------------------------|-----------|-----------------|-----------------|
| Data por                                                                                                    | rt per NE_P                                                 | NYUH 2 : Po                 | rt FO-OTB                                                           |                                                                |         |               |    |                 |          |                                                                                                    |           | Ŕ               | D               |
| + Tamba                                                                                                    | ah Entry Data                                               | Dimport da                  | a excel                                                             |                                                                |         |               |    |                 |          |                                                                                                    |           |                 |                 |
| 10 - •                                                                                                    | renerals per p                                              | ego                         |                                                                     |                                                                |         |               |    |                 |          | Soarr                                                                                                    | hr        |                 |                 |
| #* Se                                                                                                    | igment o                                                    | Via Kabel 👳                 | User                                                                | 0                                                              | Jarak 😄 | dBm (sekarang | •  | dBm (spesif     | tkasi) 🗧 | Keteranga                                                                                                    | n         | \$              | Aksi            |
| 1 SD                                                                                                    | G - BWN                                                     | 188                         | Supass STM 10                                                       | 7035 dr PUK_SL                                                 | 14 Km   | 3             | Km | 4               | Кл       | to Surpass                                                                                                    | /036 CC 1 |                 | 8.              |
| howing 1                                                                                                    | to 1 of 1 entr                                              | 65                          |                                                                     |                                                                |         |               |    |                 |          |                                                                                                    |           |                 | Net             |
|                                                                                                    |                                                             |                             |                                                                     |                                                                |         |               |    |                 |          |                                                                                                    | Previou   |                 | inc.            |
| 2.37X becar<br>bela Fort pe<br>1923 12                                                                                                    | noweal Datas                                                | $\supset$                   |                                                                     |                                                                |         |               |    |                 |          |                                                                                                    | Previous  | 141             | plan            |
| SDAX Jamas<br>Jala Kori pa<br>Liyah S                                                                                                    | echarat Datipat                                             | )<br>Gi                     | amba                                                                | nr 4-45                                                        | E Ex    | xport         | Γ  | Data            | P        | ort                                                                                                    | Headou    | 141             | ellan e         |
| n source of the source of the  | is word Dar pro                                             | )<br>Gi                     | amba                                                                | or 4-45                                                        |         | xport         | Ι  | Data            | P        | ort                                                                                                    | Previous  | las             | pilan s         |
| and X/U.P<br>and X/U.P<br>and X/U.P                                                                                                    | en verset Davr pris<br>er NC <sub>1</sub> -1 alte           | )<br>Gi                     | amba<br>Bawen OTB                                                   | nr 4-45                                                        |         | xport         | Ι  | Data            | Р        | ort                                                                                                    | Previous  | INDO            | gilan i         |
| S. J. C. See and J. V. C. See and J. V. C. See and Sec 2012 Sec 2012 Sec 20 | schward Daar per<br>eer NC <sub>2-1-2</sub> ke<br>Site Kaum | )<br>Ga                     | amba<br>Bawen OTB<br>SITE IO- UNK IO                                | nr 4-45<br>otcast of<br>bostasi                                |         | xport         | Ι  | Data            | P        |                                                                                                    | Reg       | Test<br>INDO    | gillan i        |
| ALDA Classes<br>Tala Kort p<br>1998 N                                                                                                    | Noval Sprps<br>en NC,sha                                    | )<br>Ga                     | amba<br>Bawen OTB<br>STE ID - UNK ID<br>BAREDN, TANDUK, GR          | nr 4-45<br>oteraato<br>1 <u>Doolaati</u><br>awatota bee, gevar |         | xport         | Γ  | Data            | . Pe     |                                                                                                    | Reg       | Test<br>INDO    | gilan t         |
| ADAY Content<br>Color Fort pr<br>Color S                                                                                                    | She Kauni Dun yu                                            | Ga<br>Ga<br>In Madel Phater | Bawwen OTB<br>Sitte ID- LUNK (G<br>Beatthy, TANDAR, GE<br>Dest.Care | ort 4-45<br>ottest of<br>bootstant<br>oversetter<br>over       |         | xport         | I. | Data<br>Prepara |          | Al Cone<br>Al Cone<br>D Core<br>Al Cone<br>D Core<br>Al Cone<br>D Core<br>Al Cone<br>D Core<br>Al Cone<br>D Core<br>Al Cone<br>D Core<br>Al Cone<br>D Core<br>Al Cone<br>D Core<br>Al Cone<br>D Core<br>D Core<br>D Co | Nexico    | INDO<br>DIGITAL | tea Nam<br>2017 |

|           |           |                   | SITE ID - UNK ID    |                               |               | lotal   | 44                | Core        |                      |
|-----------|-----------|-------------------|---------------------|-------------------------------|---------------|---------|-------------------|-------------|----------------------|
| asi       | Site Keum | 80                |                     | Destinasi                     |               | Used    | 1                 | Core        | Regional Area Name   |
| rk .      | NWC       |                   | BRINEN, TANDUK, GRI | HAVEDIA, BHS, BWP-NET         |               | Broken  |                   | Core        | 23 May 2017          |
| Second    | Origin    | Via Kabel (Packet | Data Core           | liter                         | Insufation to | Peagu   | Auran Loss (#Brn) |             | Vetermon             |
| ingrien.  | Care      | Project)          | Officiary.          | 010                           | 10.0001       | Sebelam | Sekarang          | Specifikasi |                      |
| SLG - BWN | 1         | 188               | 19/48               | surpass STM 16 7035 dir PDK_S | 34            |         | 8                 | 4           | To Surpass 7085 CC 1 |
|           |           |                   |                     |                               |               |         |                   |             |                      |
|           |           |                   |                     |                               |               |         |                   |             |                      |
|           |           |                   |                     |                               |               |         |                   |             |                      |
|           |           |                   |                     |                               |               |         |                   |             |                      |
|           |           |                   |                     |                               |               |         |                   |             |                      |
|           |           |                   |                     |                               |               |         |                   |             |                      |
|           |           |                   |                     |                               |               |         |                   |             |                      |
|           |           |                   |                     |                               |               |         |                   |             |                      |
|           |           |                   |                     |                               |               |         |                   |             |                      |
|           |           |                   |                     |                               |               |         |                   |             |                      |

Gambar 4-46 Hasil Export

#### 4.1.5 Halaman Staf

Halaman ini adalah halaman untuk Kalimantan Barat *Operation Manager* melihat data staf yang bisa mengakses aplikasi ini. Berikut gambar halaman staf pada Gambar 4-28.

|                | unu           |              |   |                       |   |               |   |      |
|----------------|---------------|--------------|---|-----------------------|---|---------------|---|------|
| de Trentrato I | 248           |              |   |                       |   |               |   |      |
| 10 Y 100       | ords per page |              |   |                       |   | Search        |   |      |
| No. •          | Username      | Name         | 0 | E-Mail                | 0 | Telepon       | 0 | Aksi |
| 1.             | Budi          | Budi Suwarno |   | bdsuwarno@yahoo.co.id |   | (024) 7655341 |   | 88   |
|                | subsno        | In Sutisno   |   | thsutisno@gmail.com   |   |               |   | 68   |
| 2.             |               |              |   |                       |   |               |   |      |

#### Gambar 4-47 Halaman Staf

Pada halaman staf ini, Kalimantan Barat *Operation Manager* bisa menambahkan data staf dan mengubah data staf yang bisa mengakses aplikasi ini. Berikut gambar tambah data staf dan gambar ubah data staf pada Gambar 4-29 dan Gambar 4-30.

| > osteni Pengolarian Data Port Indosat | V. | an an | No P P | ori 📲 Stati | 520 M 84 | • oction • |
|----------------------------------------|----|-------|--------|-------------|----------|------------|
|                                        |    |       |        |             |          |            |
| Pangguna                               |    |       |        |             |          |            |
| Fengguna                               |    |       |        |             |          |            |
|                                        |    |       |        |             |          |            |
| Input Data Pengguna                    |    |       |        |             |          |            |
|                                        |    |       |        |             |          |            |
| Usemame                                |    |       |        |             |          |            |
|                                        |    |       |        |             |          |            |
| Password                               |    |       |        |             |          |            |
|                                        |    |       |        |             |          |            |
|                                        |    |       |        |             |          |            |
| Naria Lengkap                          |    |       |        |             |          |            |
|                                        |    |       |        |             |          |            |
| enai                                   |    |       |        |             |          |            |
|                                        |    |       |        |             |          |            |
| No Tala                                |    |       |        |             |          |            |
|                                        |    |       |        |             |          |            |
|                                        |    |       |        |             |          |            |
|                                        |    |       |        |             |          |            |
| Simpan Batal                           |    |       |        |             |          |            |
|                                        |    |       |        |             |          |            |

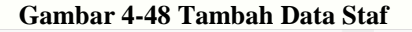

| *, | eu a oce         | P Part | W State | 20 9 88 | A octoin |
|----|------------------|--------|---------|---------|----------|
|    |                  |        |         |         |          |
|    |                  |        |         |         |          |
|    |                  |        |         |         |          |
|    |                  |        |         |         |          |
|    |                  |        |         |         |          |
|    |                  |        |         |         |          |
|    |                  |        |         |         |          |
|    |                  |        |         |         |          |
|    |                  |        |         |         |          |
|    |                  |        |         |         |          |
|    |                  |        |         |         |          |
|    |                  |        |         |         |          |
|    |                  |        |         |         |          |
|    |                  |        |         |         |          |
|    | )<br>)<br>)<br>) |        |         |         |          |

Gambar 4-49 Ubah Data Staf

#### 4.1.6 Halaman Akun

Halaman ini adalah halaman pengaturan atau ubah data pengguna seperti mengubah *username* dan *password* untuk pengguna aplikasi. Berikut adalah gambar halaman pengaturan akun Kalimantan Barat *Operation Manager* dan staf pada Gambar 4-31 dan Gambar 4-32.

| Sistem Pengolahan Data Port Indosat | Peta | Bh Silte | P Port    | 열 Staff  | 🖾 Mal | ≜ atmin + |
|-------------------------------------|------|----------|-----------|----------|-------|-----------|
|                                     |      |          |           |          |       |           |
| Pengguna                            |      |          |           |          |       |           |
|                                     |      |          |           |          |       |           |
| Ubah Data Pengguna                  |      |          |           |          |       |           |
| Usemanve                            |      |          |           |          |       |           |
| admin                               |      |          |           |          |       |           |
| Password                            |      |          |           |          |       |           |
|                                     |      |          |           |          |       |           |
| Nama Lengkap                        |      |          |           |          |       |           |
| Mehammad Admin                      |      |          |           |          |       |           |
| Enail                               |      |          |           |          |       |           |
| administp@gmai.com                  |      |          |           |          |       |           |
| No Telp                             |      |          |           |          |       |           |
| 081220286111                        |      |          |           |          |       |           |
|                                     |      |          |           |          |       |           |
| Utah Data                           |      |          |           |          |       |           |
|                                     |      |          | Determent | Parket 1 |       |           |

Gambar 4-50 Halaman Akun Kalimantan Barat Operation Manager

| Pengguna             |  |  |
|----------------------|--|--|
| Passwerd Baru        |  |  |
|                      |  |  |
| NACTORNAL PRODUCTION |  |  |
| upskih               |  |  |

Gambar 4-51 Halaman Akun Staf

#### 4.1.7 Halaman Mail

Halaman ini adalah halaman untuk pengguna dapat saling mengirim pesan seperti pada kasus Kalimantan Barat *Operation Manager* memberikan surat tugas contohnya. Berikut adalah halaman *mail* pada Gambar 4-33.

|                                        | iguarian bata Port muu                          | at           |         |    |         | V Hel |        | P Part    | a stat      | 244 | •  |
|----------------------------------------|-------------------------------------------------|--------------|---------|----|---------|-------|--------|-----------|-------------|-----|----|
| /lail                                  |                                                 |              |         |    |         |       |        |           |             |     |    |
| 🗃 Kelsk h                              | Aasuk 🖪 Pesan lerkrim                           | 🖌 i uls Pesa | •       |    |         |       |        |           |             |     |    |
| Kotak Ma                               | n.k                                             |              |         |    |         |       |        |           |             |     |    |
| Kotak Ma                               | puik<br>econds per page                         |              |         |    |         |       |        | Sear      | ch          |     |    |
| Kotak Ma                               | suk ecords per page Pengirim                    | \$           | Subject | \$ | Tanggal | ¢     | Status | 9ozn<br>4 | ch<br>Aksi  |     | \$ |
| Kotak Mar<br>10 • 11<br>#<br>No data a | suk ecords per page  Pengirim vealable in table | ¢            | Subject | ¢  | Tanggal | ¢     | Status | 9ozn<br>G | ch:<br>Aksi |     | ¢  |

### Gambar 4-52 Halaman Mail

Pada halaman *mail* juga pengguna dapat membaca pesan, menulis pesan dan melihat *history* pesan terkirimnya melalui tombol pesan terkirim dan tulis pesan. Berikut gambar baca pesan, tulis pesan, dan pesan terkirim pada Gambar 4-34, Gambar 4-35 dan Gambar 4-36.

| 🖀 Kolak Masuk 🛛 🗐 Pesan terkirim 📝 Luks Pesan |                   |
|-----------------------------------------------|-------------------|
| Pengitim : Muhammad Admin                     | 01 Jan 1970 - 01: |
| Subject : tes                                 |                   |
| ngway45                                       |                   |

Gambar 4-53 Baca Pesan

| Nenerima                   |            |          |  |  |
|----------------------------|------------|----------|--|--|
| ++ PWH Pencerma ++         |            |          |  |  |
| Subject                    |            |          |  |  |
|                            |            |          |  |  |
| resan                      |            |          |  |  |
| 2- B E # Interar           | A - = = =+ | a. o 8 a |  |  |
| S 49 7                     |            |          |  |  |
|                            |            |          |  |  |
|                            |            |          |  |  |
|                            |            |          |  |  |
|                            |            |          |  |  |
|                            |            |          |  |  |
|                            |            |          |  |  |
|                            |            |          |  |  |
|                            |            |          |  |  |
|                            | _          |          |  |  |
| INFINE INCLUDE AND INCLUDE |            |          |  |  |
|                            |            |          |  |  |
| Kern Balal                 |            |          |  |  |
|                            |            |          |  |  |

|    |                                   | Presan Looking 🖉 Lu | is Livisan  |                                                                                                    |     |        |          |      |
|----|-----------------------------------|---------------------|-------------|----------------------------------------------------------------------------------------------------|-----|--------|----------|------|
|    |                                   | 1                   |             |                                                                                                    |     |        |          |      |
| sa | n Terkirim                        |                     |             |                                                                                                    |     |        |          |      |
| 0  | <ul> <li>recerds por p</li> </ul> | ago                 |             |                                                                                                    |     | poarch |          |      |
| ÷  | Tanggal o                         | Penerima            | Subject o   | Pesan                                                                                                  | - 0 | File o | Status o | Aksi |
|    | 01 Jan 1970                       | Tri Soliano         | Tambah port | Tolong tentari port SDH di site <b>Persen Jeraja</b> "Fie pendukung tetempir<br>terima kasih,<br>Admis |     |        | Dibaca   | 0    |
|    | 01 Jan 1970                       | Tri Sutisno         | Tambah port | Totong poruas port <u>BEH</u> di sito <u>Perum Jenetu</u><br>Inanko,<br>ADMIN                          |     | •      | Torkirim | •    |

Gambar 4-55 Pesan Terkirim

#### 4.2 Pengujian

Metode yang dipakai dalam pengujian ini adalah Black Box Testing, yaitu pengujian yang memfokuskan pada fungsionalitas aplikasi.

#### 4.2.1 Pengujian Fungsionalitas Login

Berikut adalah tabel pengujian fungsionalitas *login* yang terdiri skenario pengujian, hasil yang diharapkan, hasil pengujian dan kesimpulan. Berikut tabel pengujian halaman *login* pelanggan pada Tabel 4-1.

 Tabel 4-4 Tabel Pengujian Fungsionalitas Login

| Skenario<br>Pengujian                                                                                                    | Hasil yang<br>Diharap<br>kan                                                                       | Hasil<br>Pengujian                                                                     | Kesimpulan |
|----------------------------------------------------------------------------------------------------|----------------------------------------------------------------------------------------------------|----------------------------------------------------------------------------------------|------------|
| Mengisi<br>form login<br>username<br>dan<br>password,<br>dengan<br>benar<br>kemudian<br>menekan<br>tombol<br>"Masuk".                                       | Masuk ke<br>halaman<br>utama atau<br><i>home</i> dengan<br>menampilkan<br>peta.                    | Menampilkan<br>halaman utama<br><i>(home)</i> dan peta.                                | Berhasil   |
| Mengisi<br>form login<br>username<br>dan<br>password<br>tidak sesuai<br>dengan<br>username<br>dan<br>password,<br>kemudian<br>menekan<br>tombol<br>"Masuk". | Munculnya<br>notifikasi<br>" <i>user</i> name<br>atau<br><i>password</i><br>anda tidak<br>benar!". | Muncul notifikasi<br>" <i>user</i> name atau<br><i>password</i> anda tidak<br>benar!". | Berhasil   |

# 4.2.2 Pengujian Fungsionalitas Penambahan Area

Berikut adalah tabel pengujian fungsionalitas halaman penambahan data area yang terdiri dari skenario pengujian, hasil yang diharapkan, hasil pengujian dan kesimpulan. Berikut tabel pengujian fungsionalitas penambahan area pada Tabel 4-2.

Tabel 4-5 Tabel Pengujian Fungsionalitas Penambahan Area

| Skenario<br>Pengujian                                                          | Hasil yang<br>Diharap<br>kan                               | Hasil<br>Pengujia<br>n                            | Kesimpulan |
|--------------------------------------------------------------------------------|------------------------------------------------------------|---------------------------------------------------|------------|
| Mengisi<br>form<br>tambah<br>area,<br>kemudian<br>menekan<br>tombol<br>"Save". | Munculnya<br>notifikasi<br>"Data<br>berhasil<br>disimpan". | Muncul notifikasi<br>"Data berhasil<br>disimpan". | Berhasil   |

#### 4.2.3 Pengujian Fungsionalitas Penambahan Site

Berikut adalah tabel pengujian fungsionalitas halaman penambahan data *site* yang terdiri dari skenario pengujian, hasil yang diharapkan, hasil pengujian dan kesimpulan. Berikut tabel pengujian fungsionalitas penambahan *site* pada Tabel 4-3.

| Skenario<br>Pengujian                                                                                                    | Hasil yang<br>Diharap<br>kan                               | Hasil<br>Pengujia<br>n                            | Kesimpulan |
|----------------------------------------------------------------------------------------------------|------------------------------------------------------------|---------------------------------------------------|------------|
| Mengisi form<br>penambahan<br>site dengan<br>benar.<br>Kemudian<br>menekan<br>tombol<br>"Save".                                               | Munculnya<br>notifikasi<br>"Data<br>berhasil<br>disimpan". | Muncul notifikasi<br>"Data berhasil<br>disimpan". | Berhasil   |
| Mengisi form<br>penambahan<br>site dengan<br>tidak lengkap<br>(ada kolom<br>yang tidak<br>diisi).<br>Kemudian<br>menekan<br>tombol<br>"Save". | Munculnya<br>notifikasi<br>"Harap isi<br>bidang ini".      | Muncul notifikasi<br>"Harap isi bidang<br>ini".   | Berhasil   |

#### Tabel 4-6 Tabel Pengujian Fungsionalitas Penambahan *Site*

# 4.2.4 Pengujian Fungsionalitas Penambahan Perangkat Transmisi Non-FO

Berikut adalah tabel pengujian fungsionalitas penambahan perangkat transmisi non-FO yang terdiri dari skenario pengujian, hasil yang diharapkan, hasil pengujian dan kesimpulan. Berikut tabel pengujian fungsionalitas penambahan perangkat transmisi non-FO pada Tabel 4-4 :

#### Tabel 4-7 Tabel Pengujian Fungsionalitas Penambahan Perangkat Transmisi Non-FO

| Skenario<br>Pengujian                                                                                       | Hasil yang<br>Diharap<br>kan                               | Hasil<br>Penguji<br>an                            | Kesimpulan |
|----------------------------------------------------------------------------------------------------|------------------------------------------------------------|---------------------------------------------------|------------|
| Mengisi form<br>penambahan<br>perangkat<br>transmisi<br>non-FO.<br>Kemudian<br>menekan<br>tombol<br>"Save". | Munculnya<br>notifikasi<br>"Data<br>berhasil<br>disimpan". | Muncul notifikasi<br>"Data berhasil<br>disimpan". | Berhasil   |

# 4.2.5 Pengujian Fungsionalitas Penambahan Perangkat Transmisi *FO*

Berikut adalah tabel pengujian fungsionalitas penambahan perangkat transmisi *FO* yang terdiri dari skenario pengujian, hasil yang diharapkan, hasil pengujian dan kesimpulan. Berikut tabel pengujian fungsionalitas penambahan perangkat transmisi *FO* pada Tabel 4-5 :

#### Tabel 4-8 Tabel Pengujian Fungsionalitas Penambahan Perangkat Transmisi FO

| Skenario<br>Pengujian                                                                                | Hasil yang<br>Diharap<br>kan                               | Hasil<br>Penguji<br>an                            | Kesimpulan |
|----------------------------------------------------------------------------------------------------|------------------------------------------------------------|---------------------------------------------------|------------|
| Mengisi form<br>penambahan<br>perangkat<br>transmisi FO.<br>Kemudian<br>menekan<br>tombol<br>"Save". | Munculnya<br>notifikasi<br>"Data<br>berhasil<br>disimpan". | Muncul notifikasi<br>"Data berhasil<br>disimpan". | Berhasil   |

# 4.2.6 Pengujian Fungsionalitas Penambahan Data *Port* Non-*FO*

Berikut adalah tabel pengujian fungsionalitas penambahan data *port* non-*FO* yang terdiri dari skenario pengujian, hasil yang diharapkan, hasil pengujian dan kesimpulan. Berikut tabel pengujian fungsionalitas penambahan data *port* non-*FO* pada Tabel 4-6 :

#### Tabel 4-9 Tabel Pengujian Fungsionalitas Penambahan Data *Port* Non-*FO*

| Skenario<br>Pengujian                                                                          | Hasil yang<br>Dihara<br>pkan                               | Hasil<br>Penguji<br>an                            | Kesimpulan |
|------------------------------------------------------------------------------------------------|------------------------------------------------------------|---------------------------------------------------|------------|
| Mengisi form<br>penambahan<br>data port<br>non-FO.<br>Kemudian<br>menekan<br>tombol<br>"Save". | Munculnya<br>notifikasi<br>"Data<br>berhasil<br>disimpan". | Muncul notifikasi<br>"Data berhasil<br>disimpan". | Berhasil   |

# 4.2.7 Pengujian Fungsionalitas Penambahan Data *Port FO*

Berikut adalah tabel pengujian fungsionalitas penambahan data *port FO* yang terdiri dari skenario pengujian, hasil yang diharapkan, hasil pengujian dan kesimpulan. Berikut tabel pengujian fungsionalitas penambahan data *port FO* pada Tabel 4-7:

Tabel 4-10 Tabel Pengujian FungsionalitasPenambahan Data Port FO

| Skenario<br>Pengujian                                                                   | Hasil yang<br>Diharap<br>kan                               | Hasil<br>Penguji<br>an                            | Kesimpulan |
|-----------------------------------------------------------------------------------------|------------------------------------------------------------|---------------------------------------------------|------------|
| Mengisi form<br>penambahan<br>data port FO.<br>Kemudian<br>menekan<br>tombol<br>"Save". | Munculnya<br>notifikasi<br>"Data<br>berhasil<br>disimpan". | Muncul notifikasi<br>"Data berhasil<br>disimpan". | Berhasil   |

# 4.2.8 Pengujian Fungsionalitas Penambahan Staf

Berikut adalah tabel pengujian fungsionalitas penambahan staf yang terdiri dari skenario pengujian, hasil yang diharapkan, hasil pengujian dan kesimpulan. Berikut tabel pengujian fungsionalitas penambahan staf pada Tabel 4-8:

#### Tabel 4-11 Tabel Pengujian Fungsionalitas Penambahan Staf

| Skenario<br>Pengujian                                                                | Hasil yang<br>Dihara<br>pkan   | Hasil<br>Penguji<br>an      | Kesimpulan |
|--------------------------------------------------------------------------------------|--------------------------------|-----------------------------|------------|
| Mengisi form<br>penambahan<br>data staf.<br>Kemudian<br>menekan<br>tombol<br>"Save". | Langsung<br>ke halaman<br>staf | Menampilkan<br>halaman staf | Berhasil   |

#### 4.2.9 Pengujian Fungsionalitas Pengiriman Pesan

Berikut adalah tabel pengujian fungsionalitas pengiriman pesan yang terdiri dari skenario pengujian, hasil yang diharapkan, hasil pengujian dan kesimpulan. Berikut tabel pengujian fungsionalitas pengiriman pesan pada Tabel 4-9:

# Tabel 4-12 Tabel Pengujian Fungsionalitas

**Pengiriman Pesan** 

| Skenario<br>Pengujian                                                                                                  | Hasil yang<br>Diharap<br>kan                               | Hasil<br>Penguji<br>an                            | Kesimpulan |
|----------------------------------------------------------------------------------------------------|------------------------------------------------------------|---------------------------------------------------|------------|
| Mengisi<br>form<br>pengiriman<br>pesan.<br>Kemudian<br>melampirka<br>n dokumen<br>dan<br>menekan<br>tombol<br>"Kirim". | Munculnya<br>notifikasi<br>"Pesan<br>Berhasil<br>Dikirim". | Muncul notifikasi<br>"Pesan Berhasil<br>Dikirim". | Berhasil   |

#### 4.2.10 Pengujian Fungsionalitas View Informasi Penggunaan Port

Berikut adalah tabel pengujian fungsionalitas *view* informasi penggunaan *port* yang terdiri dari skenario pengujian, hasil yang diharapkan, hasil pengujian dan kesimpulan. Berikut tabel pengujian fungsionalitas pengiriman pesan pada Tabel 4-10: **Tabel 4-13 Tabel Pengujian Fungsionalitas** *View* 

# Informasi Penggunaan Port

| Skenario<br>Pengujian | Hasil yang<br>Diharap<br>kan | Hasil<br>Penguji<br>an | Kesimpulan |
|-----------------------|------------------------------|------------------------|------------|
| Mengklik              | Munculnya                    | Muncul kotak           | Berhasil   |
| titik pada            | kotak                        | informasi              |            |
| peta.                 | informasi                    | penggunaan port        |            |
|                       | penggunaan<br>port pada      | pada peta.             |            |
|                       | peta.                        |                        |            |

| Skenario<br>Pengujian                                                        | Hasil yang<br>Diharap<br>kan                                                                         | Hasil<br>Penguji<br>an                                                                            | Kesimpulan |
|------------------------------------------------------------------------------|----------------------------------------------------------------------------------------------------|---------------------------------------------------------------------------------------------------|------------|
| Mengklik<br>nama data<br><i>port</i> pada<br>munculan<br>kotak<br>informasi. | Langsung ke<br>halaman data<br><i>port</i> sesuai<br>dengan nama<br>data <i>port</i><br>yang diklik. | Menampilkan<br>halaman data <i>port</i><br>sesuai dengan<br>nama data <i>port</i><br>yang diklik. | Berhasil   |

# 4.2.11 Pengujian Fungsionalitas Import Data Port

Berikut adalah tabel pengujian fungsionalitas *import* data *port* yang terdiri dari skenario pengujian, hasil yang diharapkan, hasil pengujian dan kesimpulan. Berikut tabel pengujian fungsionalitas pengiriman pesan pada Tabel 4-11:

# Tabel 4-14 Tabel Pengujian Fungsionalitas Import Data Port

| Skenario<br>Pengujian                                                                                                    | Hasil yang<br>Diharap<br>kan                            | Hasil<br>Penguji<br>an                            | Kesimpulan |
|----------------------------------------------------------------------------------------------------|---------------------------------------------------------|---------------------------------------------------|------------|
| Menekan<br>tombol<br><i>import</i> data<br><i>excel</i> .                                                                                   | Munculnya<br>kotak <i>import</i><br>data <i>excel</i> . | Muncul kotak<br><i>import</i> data <i>excel</i> . | Berhasil   |
| Menekan<br>tombol pilih<br><i>file</i> ,<br>kemudian<br>pilih <i>file</i><br>data excel.<br>Selanjutnya<br>, menekan<br>tombol<br>"Submit". | Langsung ke<br>halaman data<br>port.                    | Menampilkan<br>halaman data <i>port</i> .         | Berhasil   |

# 4.2.12 Pengujian Fungsionalitas Export Data Port

Berikut adalah tabel pengujian fungsionalitas *export* data *port* yang terdiri dari skenario pengujian, hasil yang diharapkan, hasil pengujian dan kesimpulan. Berikut tabel pengujian fungsionalitas pengiriman pesan pada Tabel 4-12:

# Tabel 4-15 Tabel Pengujian FungsionalitasExport Data Port

| Skenario<br>Pengujian | Hasil yang<br>Diharap<br>kan | Hasil<br>Penguji<br>an | Kesimpulan |
|-----------------------|------------------------------|------------------------|------------|
| Mengklik              | Mengunduh                    | Mengunduh data         | Berhasil   |
| icon excel.           | data <i>port</i> .           | port.                  |            |

# 4.2 Kesimpulan Pengujian Fungsionalitas

- Kesimpulan dalam pengujian fungsionalitas yaitu : a. Fungsionalitas yang ada pada aplikasi dapat
- berjalan sesuai dengan yang diharapkan.b. Fungsionalitas yang ada pada aplikasi dapat
- b. Fungsionalitas yang ada pada aplikasi dapat sangat mudah dipergunakan oleh *user*.

#### 5. Penutup

# 5.1 Kesimpulan

- Kesimpulan dari pembuatan aplikasi ini adalah:
- 1. Aplikasi ini mampu menampilkan informasi tentang penggunaan data *port* dengan fitur peta untuk membantu Kalimantan *Operation Manager* dalam mengetahui kondisi penggunaan port pada daerah tertentu.
- 2. Aplikasi ini mampu membantu Kalimantan Barat *Operation Manager* memberikan tugas pelebaran jaringan baru dengan fitur pesan. Sehingga Kalimantan Barat *Operation Manager* tidak perlu menghampiri staf ke ruangannya. Apalagi ketika staf sedang tidak berada di kantor.
- 3. Aplikasi ini mampu membantu staf Galeri Indosat Pontianak dalam mengelola data-data *port* dengan fungsi pengelolaan dan penyimpanan datanya. Sehingga data-data yang ada, terkumpul di satu penyimpanan dan terkelola dengan baik.

# 5.2 Saran

Terdapat beberapa saran yang dapat diberikan untuk pengembangan lebih lanjut aplikasi ini, yaitu :

- 1. Aplikasi ini nantinya diharapkan bisa diakses tidak hanya melalui *web browser*, tetapi bisa menggunakan aplikasi *mobile*.
- 2. Diharapkan untuk pengembangan lebih lanjut dari aplikasi ini adalah menambahkan fungsi-fungsi dan fitur-fitur *Ms. Excel* kedalam aplikasi *website* agar lebih mempermudah pengguna dalam mengelola data.

# Daftar Pustaka:

- I. Ooredoo, "Corporate Profile," Indosat Ooredoo, 19 November 2016. [Online]. Available: https://indosatooredoo.com/id/aboutindosat/corporate-profile. [Accessed 19 November 2016].
- [2] N. Hasyim, Buku Panduan HTML dan CSS, Bandung: ANDI, 2003.
- [3] A. Kadir, Mudah Menjadi Programmer PHP, Yogyakarta: ANDI, 2009.
- [4] S. Stendy, Aplikasi Web Database dengan Dreamweaver MX, Yogyakarta: ANDI, 2003.
- [5] Riyanto, Sistem Informasi Penjualan dengan PHP dan MySQL, Yogyakarta: Gava Media, 2011.
- [6] A. d. Rohim, Perancangan Basis Data Relational, Bandung: PoliteknikTelkom, 2009.
- [7] I. Gartina, Pemodelan dengan Flowmap, Bandung: PoliteknikTelkom, 2009.

- [8] R. S. Pressman, "Software Engineering, a Practitioner's Approach", Fourth Edition. McGraw Hill, 1997.
- [9] R. S. Pressman, Rekayasa Perangkat Lunak Pendekatan Praktisi (Buku 1). Edisi 2, Yogyakarta: Andi, 2002.
- [10] B. Hambling and P. van Goethem, User Acceptance Testing: A Step-by-step Guide, BCS Learning & Development Limited, 2013.
- [11] F. R. Anshori, Aplikasi Pengolahan Data Radio Microwave : Studi Kasus PT. Telkomsel Area jawa Tengah, Bandung: Fakultas Ilmu Terapan, 2011.

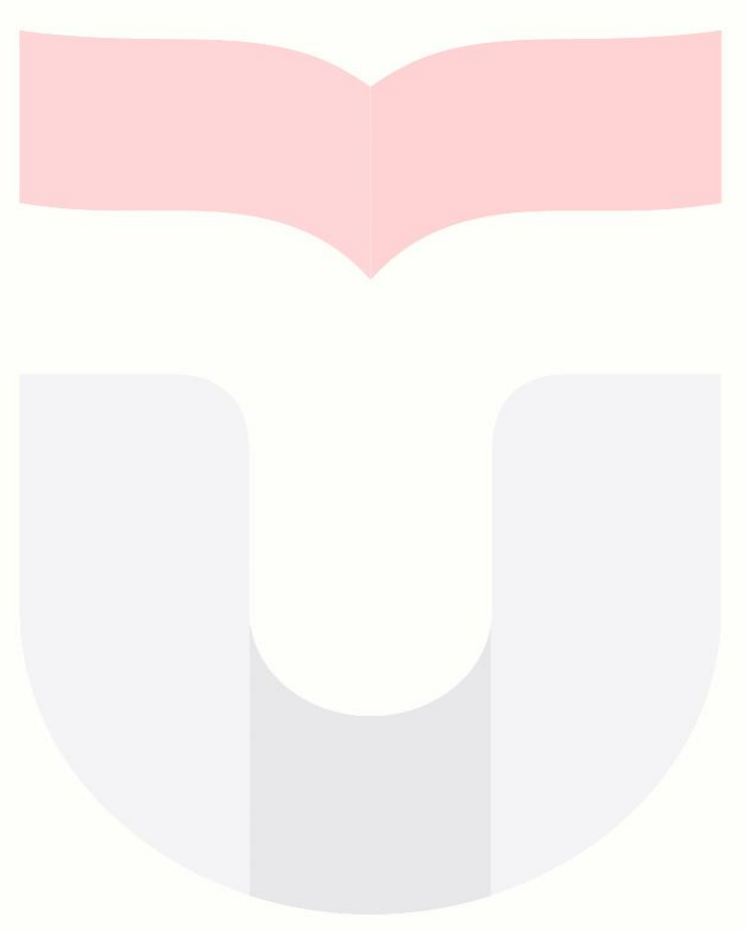